PRÍRUČKA PRE ELEKTRONICKÉ PODANIE ŽIADOSTI O DOTÁCIU – NÁJOMCA

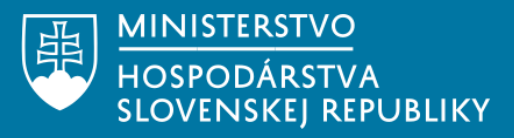

# **OBSAH**

| Cieľ príručky                                              | 03 |
|------------------------------------------------------------|----|
| 01 Základné podmienky pre elektronické<br>podanie žiadosti | 04 |
| 02 Postup podpisu elektronickej žiadosti                   |    |
| zo strany nájomcu                                          | 08 |
| Skôr než začnete                                           | 08 |
| Získanie čísla elektronickej schránky                      | 09 |
| Podpis žiadosti zo strany nájomcu                          | 16 |

# Cieľ príručky

V súlade § 13c zákona č. 71/2013 Z. z. o poskytovaní dotácií v pôsobnosti Ministerstva hospodárstva Slovenskej republiky v znení neskorších predpisov, sa Žiadosť o dotáciu na nájomné predkladá elektronicky a rovnako oznámenie o schválení/neschválení dotácie sa zasiela elektronicky nájomcovi a prenajímateľovi.

Cieľom tejto príručky je poskytnúť nájomcom základné informácie o podmienkach a spôsobe elektronického podpisu žiadosti o dotáciu na úhradu nájomného.

Aby bolo možné túto žiadosť elektronicky podpísať je potrebné disponovať príslušným hardvérom, softvérom a aktivovanou elektronickou schránkou. Informácie ako splniť tieto predpoklady sú popísané v prvej časti príručky.

Druhá kapitola tejto príručky obsahuje informácie o spôsobe získania čísla elektronickej schránky štatutárneho orgánu nájomcu, ktoré je potrebné pre sprístupnenie žiadosti o dotáciu na podpis štatutárnemu orgánu nájomcu. Následne je v druhej kapitole popísaný spôsob podpisu formulára žiadosti nájomcom.

# 1. Základné podmienky pre elektronické podanie žiadosti

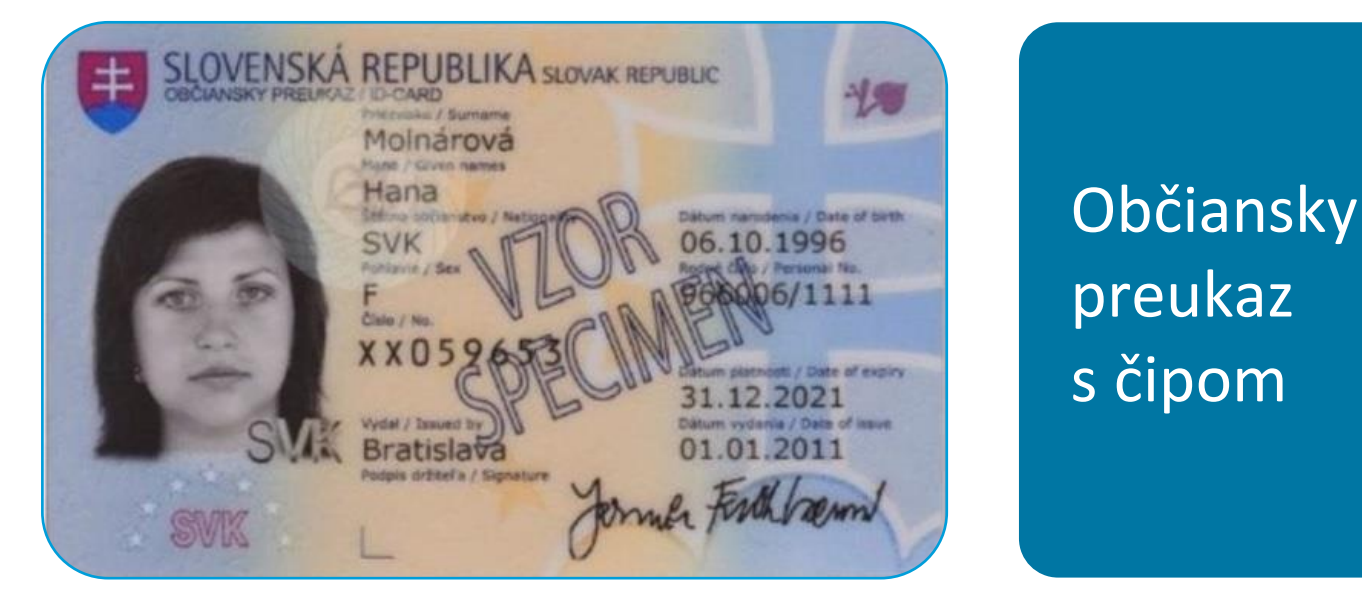

Pre podanie žiadosti prostredníctvom slovensko.sk musíte disponovať občianskym preukazom s čipom. O občiansky preukaz s čipom môžete požiadať osobne na oddelení dokladov Policajného zboru SR alebo príslušnom klientskom centre.

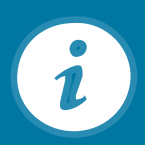

Občan mladší ako 65 rokov je povinný si zvoliť svoj bezpečnostný osobný kód – BOK pri podaní žiadosti. Ostatní občania tak môžu urobiť aj neskôr, napr. pri preberaní občianskeho preukazu alebo kedykoľvek počas doby jeho platnosti.

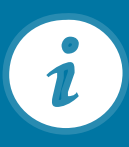

4

BOK je kombináciou šiestich ľubovoľných číslic a slúži na prihlásenie sa do Vašej elektronickej schránky na slovensko.sk.

| Atal     | Trvský pobyt /<br>Address              | Záhradná 458/C4<br>Žilina |
|----------|----------------------------------------|---------------------------|
| Con.     | Rodrid priezvisko /<br>Sumame at birth | Molnárová                 |
|          | Miesto narodenia /<br>Place of birth   | Žilina OCPECIliou         |
| F-F      | Osobitné záznamy<br>Special remarka    | Rettankalle               |
| 书社       |                                        | Poznamka 3                |
|          |                                        |                           |
|          | 050/57                                 |                           |
| IDSVKXXI | 059655                                 | <29660061111<<<<<         |
| 9610068  | F21123                                 | 12SVK<<<<<<<3             |
| ,0,0000  |                                        |                           |

# Nahratý certifikát ACA

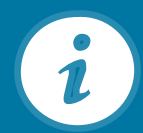

Pre podpísanie žiadosti je nevyhnutné mať na občianskom preukaze s čipom nahratý tzv. kvalifikovaný certifikát (ACA).

Môžete oň bezplatne požiadať pri vydávaní občianskeho preukazu s čipom.

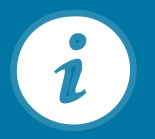

Nahratie certifikátu je možné aj online prostredníctvom aplikácie "eID klient" bez nutnosti osobnej návštevy niektorého oddelenia dokladov, stačí len poznať svoj BOK.

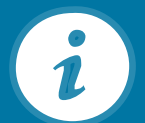

K certifikátu na podpisovanie je potrebné si zvoliť KEP PIN (šesťmiestny kód) a KEP PUK (osemmiestny kód). slovensko.sk/sk/na-stiahnutie

### Titulná stránka Titulná stránka • Na stiahnutie Na stiahnutie

Zistiť operačný systém Zobraziť aplikácie pre všetky OS

Na prihlásenie a prístup k elektronickým službám potrebujete občiansky preukaz s elektronickým čipom spolu s bezpečnostným osobným kódom (BOK), čítačku čipových kariet a inštalovaný softvér v počítači. Pred inštaláciou aplikácií si prečítajte informácie v časti "Ako začať". Na stránke máte k dispozícii nasledujúci softvér: ovládače k čítačke kariet, aplikáciu na prihlasovanie (pre elD) a balík aplikácií pre kvalifikovaný elektronický podpis (KEP).

Začnite kliknutím na tlačidlo "Zistiť operačný systém". Zobrazia sa vám konkrétne aplikácie, ktoré si nainštalujte do vášho počítača. Pred inštaláciou si preverte, či váš počítač spĺňa minimálne systémové požiadavky. Po dokončení inštalácie programov je potrebné počítač reštartovať. Ak potrebujete poradiť, obráťte sa na operátorov Kontaktného centra.

Odôvodnenie vyžadovania inštalácie aplikácií a Informácie pre integrátorov sú dostupné na samostatnej stránke.

# Čítačka kariet a softvér

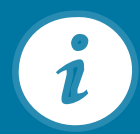

Pre prístup na slovensko.sk okrem občianskeho preukazu s čipom potrebujete aj softvérové vybavenie a kontaktnú čítačku čipových kariet.

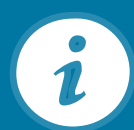

Softvér je možné bezplatne stiahnuť z portálu Ministerstva vnútra SR alebo zo stránky Ústredného portálu verejnej správy. Ovládače k čítačke kariet získate priamo od samotného výrobcu čítačky.

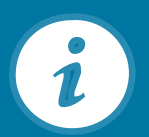

Na vytvorenie kvalifikovaného elektronického podpisu prostredníctvom portálu slovensko.sk je okrem kvalifikovaného certifikátu na občianskom preukaze potrebné mať inštalovanú aj aplikáciu D.Signer/XAdES, ktorú si môžete stiahnuť na portáli slovensko.sk v sekcii Na stiahnutie.

| ektronická schránka<br>moc Kontakt English                                     |                                                                                   | •                     | Meno Priezvisko •<br>Prepnúť schránku Odhlásiť |
|--------------------------------------------------------------------------------|-----------------------------------------------------------------------------------|-----------------------|------------------------------------------------|
| 🖿 🕶 🖞 Štitky = Viac                                                            | Prevziať doručenky                                                                | Vyhladávať v správach | • Q. Vyhľadi                                   |
| ktívujte si doručovanie do schránky<br>by ste mohli do schránky dostávať úradr | é dokumenty, musíte si ju najskôr aktivovať na doručovanie. <u>Mac informácií</u> |                       | Aktivovať                                      |
| Odosielateľ                                                                    | Predmet                                                                           |                       | Dàtum                                          |
| Ústredný portál verejnej spr                                                   | Informácia                                                                        | 4                     | 05.02.13.4                                     |
| Ústredný portál verejnej spr                                                   | Informácia                                                                        |                       | 05.02.13                                       |
| Üstredný portál verejnej s                                                     | Informàcia                                                                        |                       | 05.02.09:                                      |
| Ústredný portál verejnej s                                                     | Informácia                                                                        |                       | 05.02.09:                                      |
| Üstredný portál verejnej s                                                     | Informácia                                                                        |                       | 05.02. 09:                                     |
| Národná agentúra pre sieto                                                     | Všeobecná agenda - oznámenie                                                      |                       | 26.10.2018 11                                  |
| Národná agentúra pre sieto                                                     | Doručenka k Všeobecná agenda                                                      | DOBUČENCA             | 26.09.2018 13                                  |
| G Úrad vlády Slovenskej repu                                                   | Potvrdenie o odoslaní elektronického podania                                      | TECHNICKÁ SPRÁVA      | 26.09.2018 10                                  |
| Airodná agentúra pre sieto                                                     | Doručenka k Všeobecná agenda                                                      | constance             | 24.09.2018 12                                  |
| <ul> <li>Útrad ušletu Slovenskej renu</li> </ul>                               | Potvrdenie o odoslani elektronického podania                                      | TECHNICKÁ LPRÁVA      | 24.09.2018 11                                  |

## Aktivovaná elektronická schránka

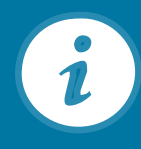

Pre zabezpečenie plne elektronickej komunikácie vo vzťahu k žiadosti je potrebné mať aktivovanú Vašu elektronickú schránku na doručovanie.

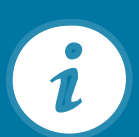

Právnické osoby majú schránky aktivované automaticky.

Fyzická osoba (bez ohľadu na to či je alebo nie podnikateľom) nemá svoju schránku aktivovanú automaticky, preto si ju musí aktivovať na doručovanie sama.

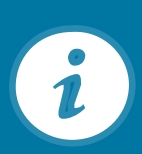

Elektronická schránka bude aktivovaná na doručovanie bezplatne ku dňu, ktorý uvedie v žiadosti, najskôr tretí pracovný deň po doručení žiadosti. Viac informácií nájdete <u>na tomto linku.</u>

# 2. Postup podpisu elektronickej žiadosti zo strany nájomcu

## Skôr než začnete

Prečítajte si často kladené otázky na stránke https://www.slovensko.sk/sk/faq/faq-portal i

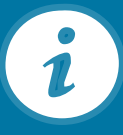

Uistite sa, že máte nainštalovaný a spustený elD klient

# Uistite sa, že máte nainštalovaný D.Signer/XAdES

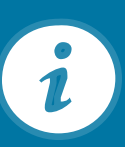

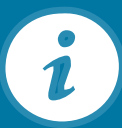

Uistite sa, že máte aktivovanú schránku na doručovanie

Pripravte si elekronický občiansky preukaz a čítačku kariet

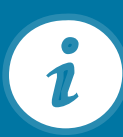

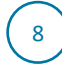

## Získanie čísla elektronickej schránky

Číslo elektronickej schránky relevantných štatutárov nájomcu je potrebné pre udelenie prístupu zo strany prenajímateľa na podpis žiadosti štatutárnym orgánom nájomcu

Číslo elektronickej schránky relevantných štatutárov nájomcu zašlite prenajímateľovi emailom, sms, alebo telefonicky

| Chcem nájsť         | Hīa               | dət                 | Ako začať Na stiahnu |
|---------------------|-------------------|---------------------|----------------------|
| Občan Podnikateľ    |                   |                     | Životné<br>situácie  |
| # Bývanie           | ₹ Cestovanie      | 🛱 Doprava           | Všeobecná agenda     |
| I Financie          | .♬ Kultúra        | 🗑 Občan a štát      | 🕞 Nájsť službu       |
| Obrana a bezpečnosť | 1 Rodina a vzťahy | 😤 Vzdelanie a šport | yybrané e-služby     |

| Chcem nájsť         | Hſa                 | dat                 | Ako začať Na stiahn            |
|---------------------|---------------------|---------------------|--------------------------------|
| Občan Podnikateľ    |                     | _                   | Životné<br>životné<br>situácie |
| # Bývanie           | <b>≢</b> Cestovanie | 🖨 Doprava           | Všeobecná agenda               |
| @ Financie          | ⊿ Kultúra           | 📽 Občan a štát      | 🔓 Nájsť službu                 |
| Obrana a bezpečnosť | 1 Rodina a vzťahy   | 🛱 Vzdelanie a šport | 🕞 Vybrané e-služby             |

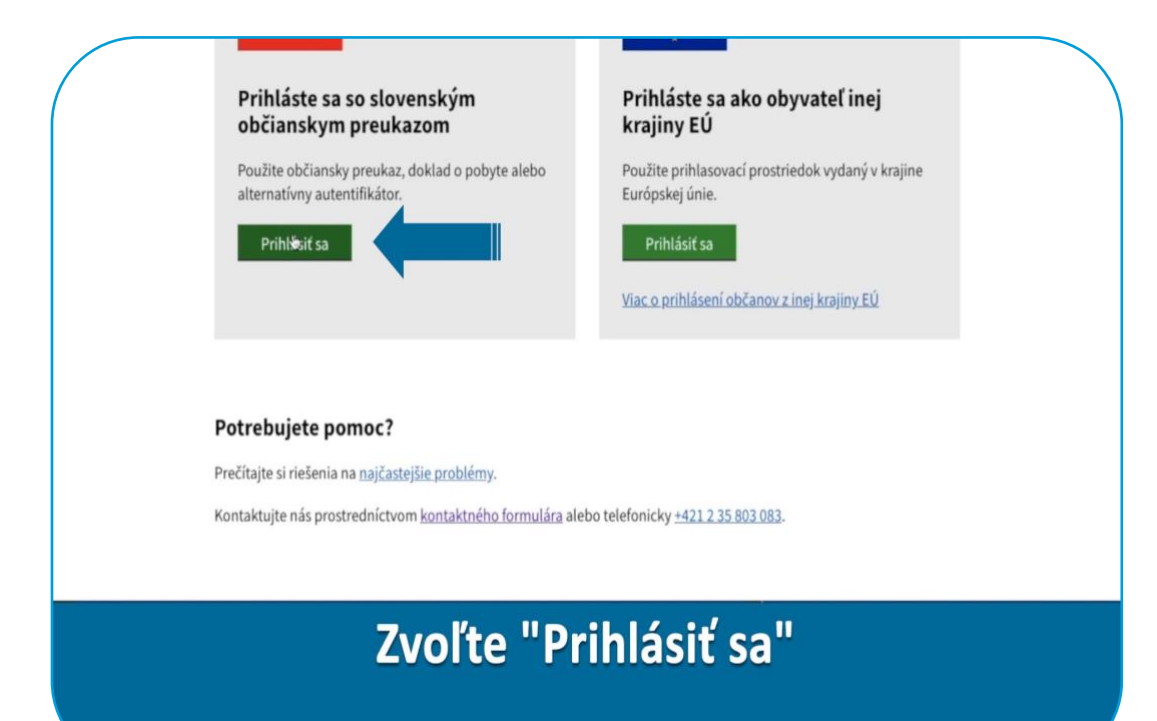

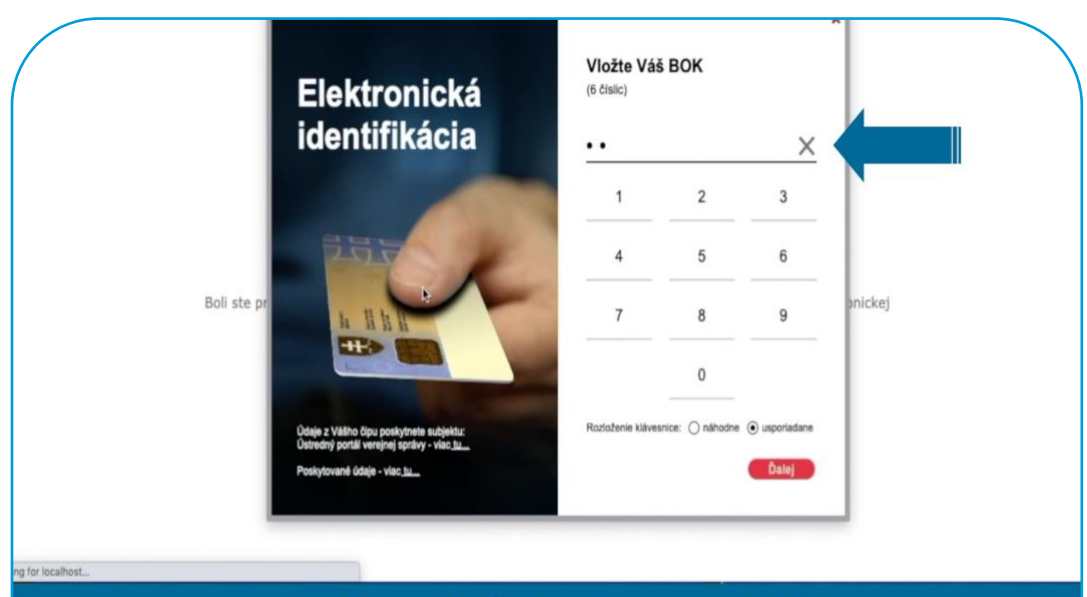

Zadajte Váš 6 miestny BOK

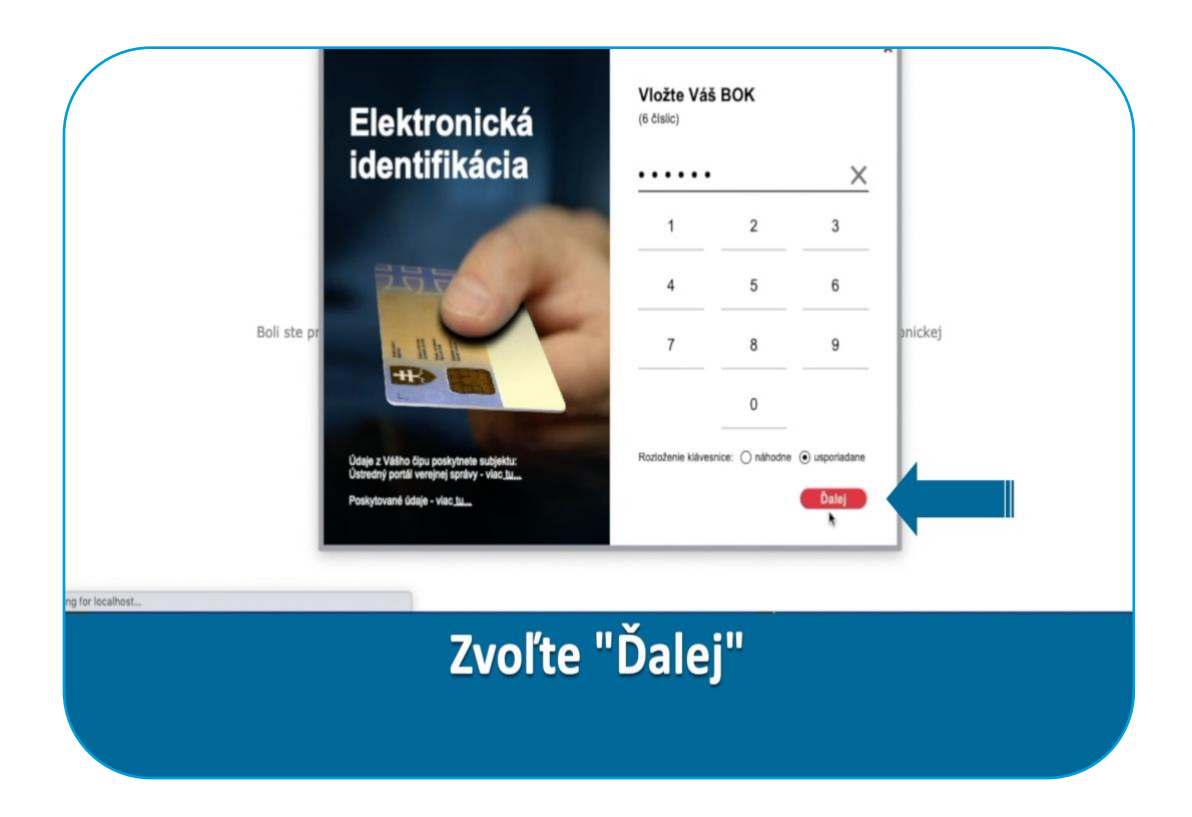

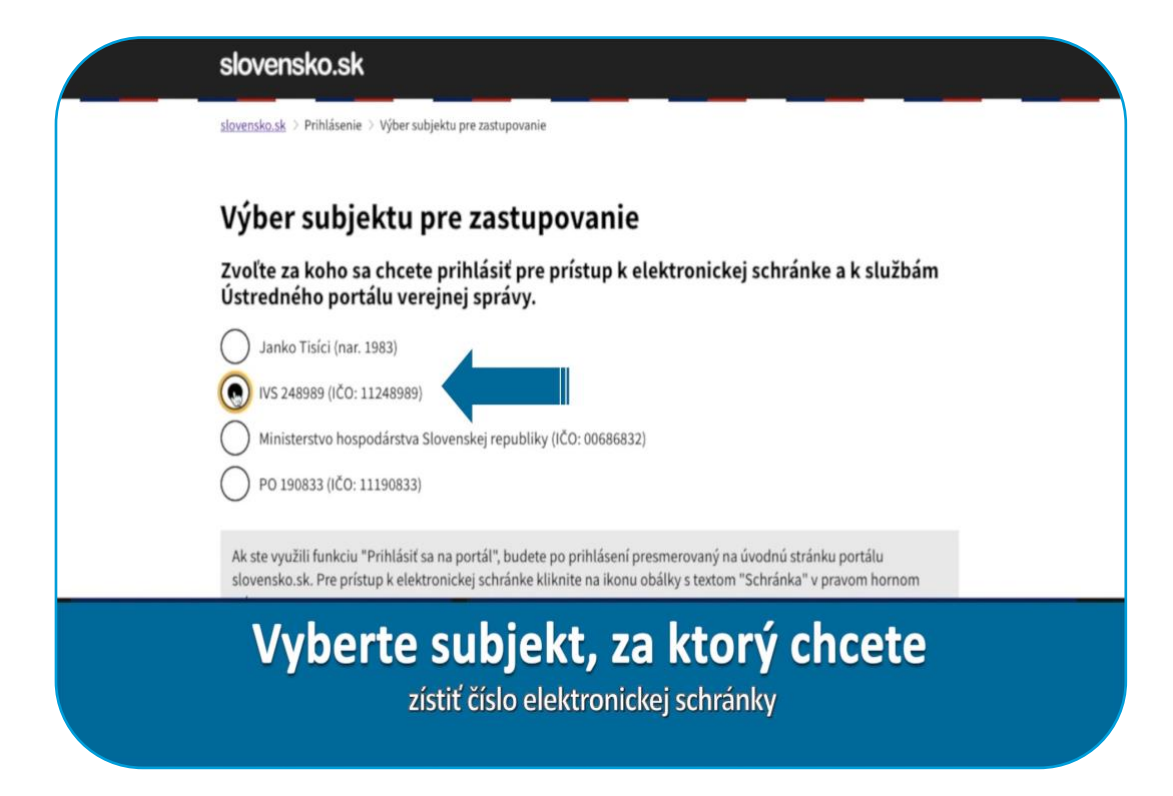

| 0    | lanko Tisíci (nar. 1983)<br>VS 248989 (IČO: 11248989)                                                                                                    |  |
|------|----------------------------------------------------------------------------------------------------|--|
| 0    | vinisterstvo hospodárstva Slovenskej republiky (IČO: 00686832)                                                                                                    |  |
|      | PO 190833 (IČO: 11190833)                                                                                                    |  |
| slov | e využili funkciu "Printasti sa na portat , budete po printaseni presmerovany na uvodnu stranku portalu<br>nsko.sk. Pre prístup k elektronickej schránke kliknite na ikonu obálky s textom "Schránka" v pravom hornom                                                                                                    |  |
| PP   |                                                                                                    |  |
| U    | DRAD PODPREDSEDU VLÁDY SR         Prevádzkovateľom služby je <u>Národná agentúra pre sieťové a elektronické služby</u> .           RE INVESTICIE         Vytvorené v súlade s Jednotným dizajn manuálom elektronických služieb.           INFORMATIZÁCIU         Informácie zverejnené na portáli majú informatívny charakter.           © 2013 - 2020, Slovensko sk |  |
|      | Zvoľte "Prihlásiť sa"                                                                                                    |  |
|      |                                                                                                    |  |

| slovensko.sk                                                                                              |      |                                                                                                    | IVS 248989<br>v zastúpení Janko Tisíci |
|----------------------------------------------------------------------------------------------------|------|----------------------------------------------------------------------------------------------------|----------------------------------------|
| S. C. C. N.                                                                                               |      |                                                                                                    | Schrägka (1)<br>Profil (* Ou läsi      |
| Chcem nájsť                                                                                               |      | Hladať                                                                                              | Ako začať                              |
| Oznamy<br>Nové e-služby v oblasti cestnej                                                                 | Test | Nové e-služby Nitrianskeho                                                                          | Úradná tabuľa Pomoc                    |
| dopravy                                                                                                   | Test | samosprávného kraja                                                                                 | Všeoberná arenda                       |
| Od 1. 1. 2016 ministerstvo dopravy<br>sprístupnilo nové služby v rámci<br>lednotného informačného systému |      | Od 1. novembra 2015 sú na portáli<br>slovensko.sk dostupné nové<br>elektronické služby Nitrianskeho | Nájsť službu                           |

Prejdite do elektronickej schránky

| slovensko.sk                                                                                                    | Elektronická schránka<br>Pomoc Kontakt English                                                                                   | VS 248989 •<br>v zastúpeni Janko Tisíci<br>Prepnúť schránku Odhlásiť sa |
|----------------------------------------------------------------------------------------------------|----------------------------------------------------------------------------------------------------|-------------------------------------------------------------------------|
| <ul> <li>Vytvoriť oznámenie / výzvu</li> <li><u>Overiť stav schránky</u>.</li> </ul>                                                              | Odosielateľ Predmet                                                                                                    | r správach • Q. Vyhľadať<br>Dátum •                                     |
| 😡 Prijaté                                                                                                    | PO 190833 Udelenie pristupu na podpisanie                                                                                        | 09.06. 07:07                                                            |
| <ul> <li>✓ Odoslané</li> <li>✓ Rozpracované</li> <li>✓ Kôš</li> <li>         + Pridať priečinok         &gt; Sprievodca schránkou     </li> </ul> | <ul> <li>Ministerstvo h Udelenie pristupu na podpisanie</li> <li>Strana: 1 z 1 strán &gt; &gt; Celkový počet správ: 2</li> </ul> | 09.06. 06:05<br>Počet zobrazených výsledkov na stránku: 10 ▼            |
| Zok                                                                                                    | <b>prazí sa Vám úvodná obra</b><br>Vašej elektronickej schránky                                                                  | zovka                                                                   |

| slovensko.sk         | Elektronická schránka<br>Pomoc Kontakt English           | IVS 248989 •<br>v zastůpení Janko Tisíci<br>Prepnúť schránku Odhlásiť sa |
|----------------------|----------------------------------------------------------|--------------------------------------------------------------------------|
| 🗅 Prijaté            | U Stitky Viac • Wyhľadávať v správach                    | - Q. Vyhľadať                                                            |
| A Odoslané           | Odosielateľ Predmet                                      | Dátum 🗸                                                                  |
|                      | PO 190833 Udelenie prístupu na podpisanie                | 09.06. 07:07                                                             |
| 🗊 Kôš                | ☑ Ministerstvo h Udelenie pristupu na podpisanie         | 09.06. 06:05                                                             |
| + Pridať priečinok   | Strana: 1 z 1 strán > > Celkový počet správ: 2 Počet zob | razených výsledkov na stránku: 10 🔹                                      |
| Sprievodca schránkou |                                                          |                                                                          |
| • Nastavenia         |                                                          |                                                                          |
|                      | Zvoľte "Nastavenia"                                      |                                                                          |
|                      |                                                          |                                                                          |

| slovensko.sk                                                                                                    | Elektronická schránka<br>Pomoc Kontakt English                                                                             | VS 248989 •<br>v zastúpeni Janko Tisíci<br>Prepnúť schránku Odhlásiť sa                                              |
|----------------------------------------------------------------------------------------------------|----------------------------------------------------------------------------------------------------|----------------------------------------------------------------------------------------------------|
| ← Späť                                                                                                    | Informácie o sch                                                                                                    | ránke                                                                                                    |
| Informácie o schránke<br>História prihlásení a správ                                                                                                    | Vaša schránka je al<br>nastavenie oznámen                                                                                  | ttivovaná na doručovanie. Chcete vedleť, ako si nastaviť oznámenia o prijatých správach? Pozrite si návod na<br>i. 🗭 |
| Nastavenia oznámení<br>Nastavenia IMAP/POP3<br>Oprávnenia osôb<br>História oprávnení<br>Nastavenia priečinkov<br>Správa štítkov<br>Nastavenia pravidiel | Číslo schránky:<br>Uri vlastníka schránky:<br>Obchodné meno :<br>Dátum vytvorenia:<br>Kapacita schránky:<br>Stav schránky: | ECOUDOBO784<br>Ico://sk/11248989<br>IVS 248989<br>01.02.2019 12:09:40<br>Neobmedzená<br>Aktivovaná na doručovanie    |
|                                                                                                    | Zobrazí sa                                                                                                    | číslo Vašej schránky                                                                                                 |

| slovensko.sk                | Elektronická schránka<br>Pomoc Kontakt English | VS 248989 v<br>v zastúpeni Janko Tisici<br>Prepnúť schránku Odhlásiť sa                                           |
|-----------------------------|------------------------------------------------|----------------------------------------------------------------------------------------------------|
| ← Späť                      | Informácie o sch                               | ránke                                                                                                    |
| Informácie o schránke       | Vača sobránka je ob                            | rtiuguaná na doručovania. Chosto vodiať sko si nastaviť oznámonia o pristvoh správach? Borrite si návod na        |
| História prihlásení a správ | nastavenie oznámen                             | turovana na doručovane. Cricele veder, ako si naslavil oznanenia o prijatých spravach r Poznie si <u>navod na</u> |
| Nastavenia oznámení         | _                                              |                                                                                                    |
| Nastavenia IMAP/POP3        | Číslo schránky:                                | E000080784                                                                                                    |
| Oprávnenia osôb             | Uri vlastníka schránky:                        | ico://sk/11248989                                                                                                 |
| História oprávnení          | Obchodné meno :                                | IVS 248989                                                                                                    |
| Nastavenia priečinkov       | Dátum vytvorenia:                              | 01.02.2019 12:09:40                                                                                               |
| Správa štítkov              | Kapacita schránky:                             | Neobmedzená                                                                                                    |
| Nastavenia pravidiel        | Stav schránky:                                 | Aktivovaná na doručovanie                                                                                         |
|                             |                                                |                                                                                                    |

# Zapíšte alebo skopírujte si ho

## Podpis žiadosti zo strany nájomcu

Ak za nájomcu konajú viacerí štatutári súčasne, musia správu podpísať všetci príslušní štatutári

Upozornite prenajímateľa, aby správu sprístupnil na podpis všetkým relevantným štatutárom nájomcu

| Chcem nájsť                  | Hīa               | dat                 | Ako začať Na stiahn |
|------------------------------|-------------------|---------------------|---------------------|
| Občan Podnikateľ             |                   | _                   | Životné<br>žituácie |
| 🏶 Bývanie                    | + Cestovanie      | 🖨 Doprava           | Všeobecná agenda    |
| <ol> <li>Financie</li> </ol> | 🎜 Kultúra         | 管 Občan a štát      | 🔓 Nájsť službu      |
| Obrana a bezpečnosť          | 1 Rodina a vzťahy | 🎓 Vzdelanie a šport | G Vybrané e-služby  |

| Chcem nájsť         | Hia                 | dat                 | Ako začať Na stiahnu         |
|---------------------|---------------------|---------------------|------------------------------|
| Občan Podnikateľ    |                     |                     | Životné<br>zitvácie Otázky a |
| 🕷 Bývanie           | <b>∓</b> Cestovanie | 🖨 Doprava           | Všeobecná agenda             |
| @ Financie          | ♬ Kultúra           | 📽 Občan a štát      | 🔓 Nájsť službu               |
| Obrana a bezpečnosť | 1 Rodina a vzťahy   | 🞓 Vzdelanie a šport | yvbrané e-služby             |

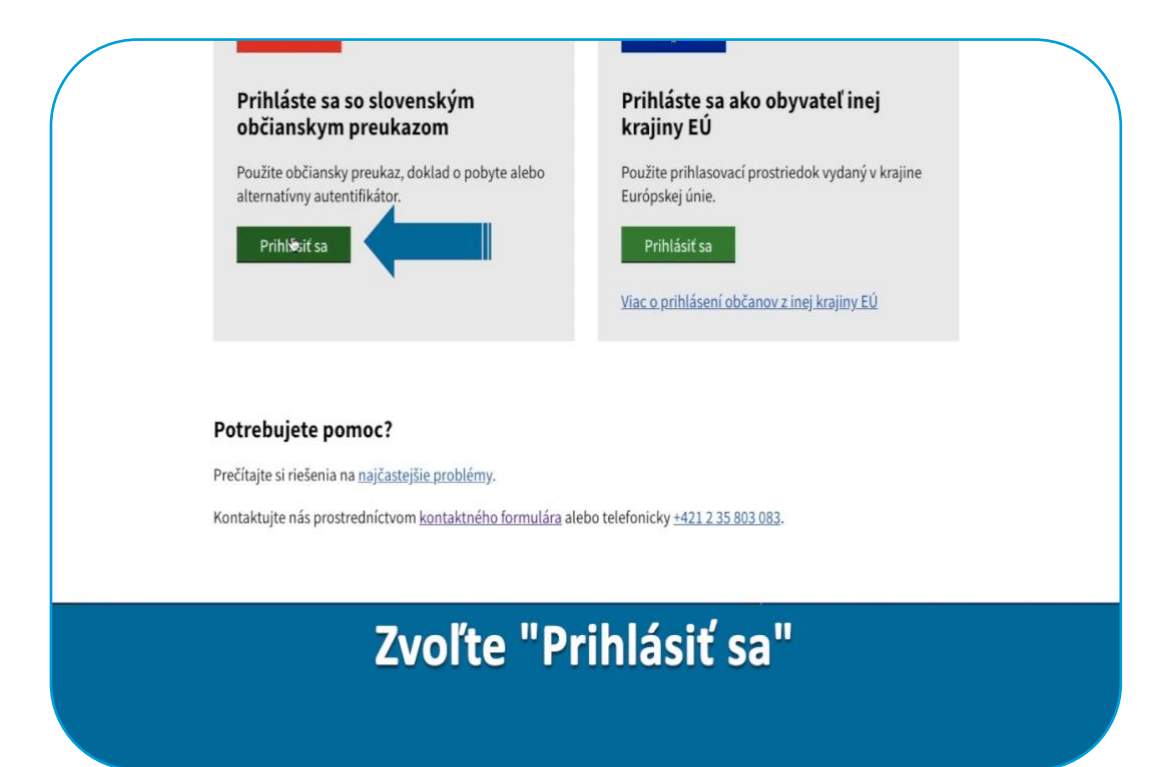

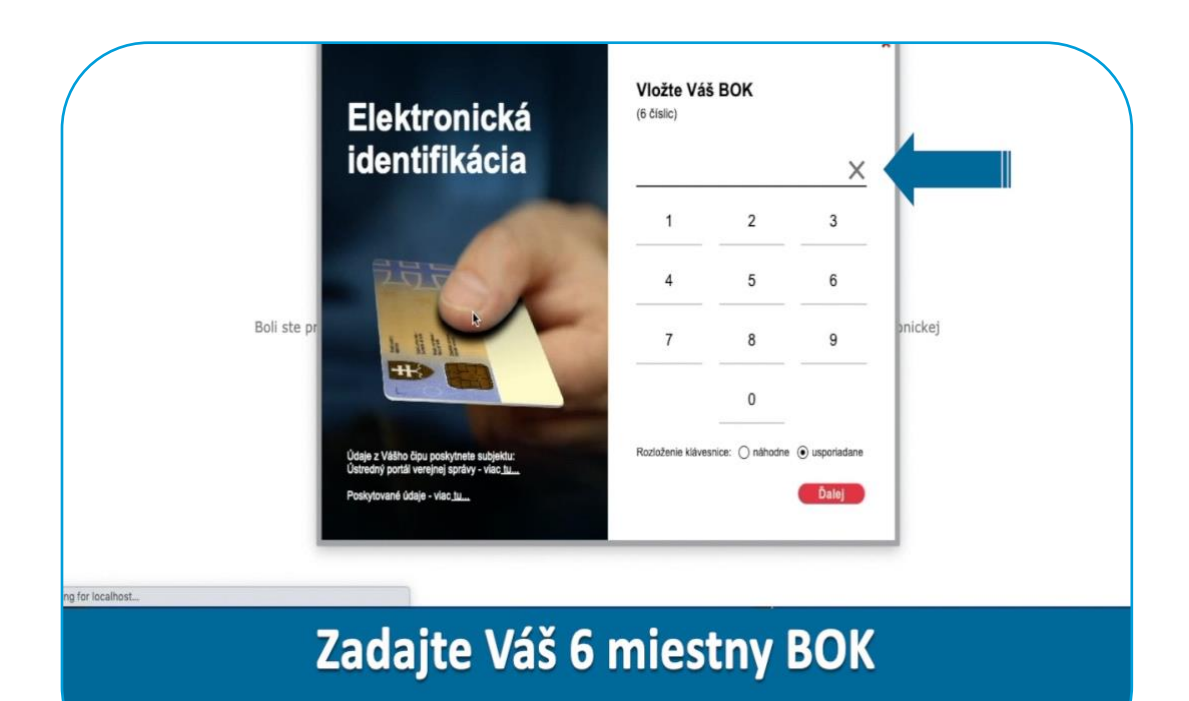

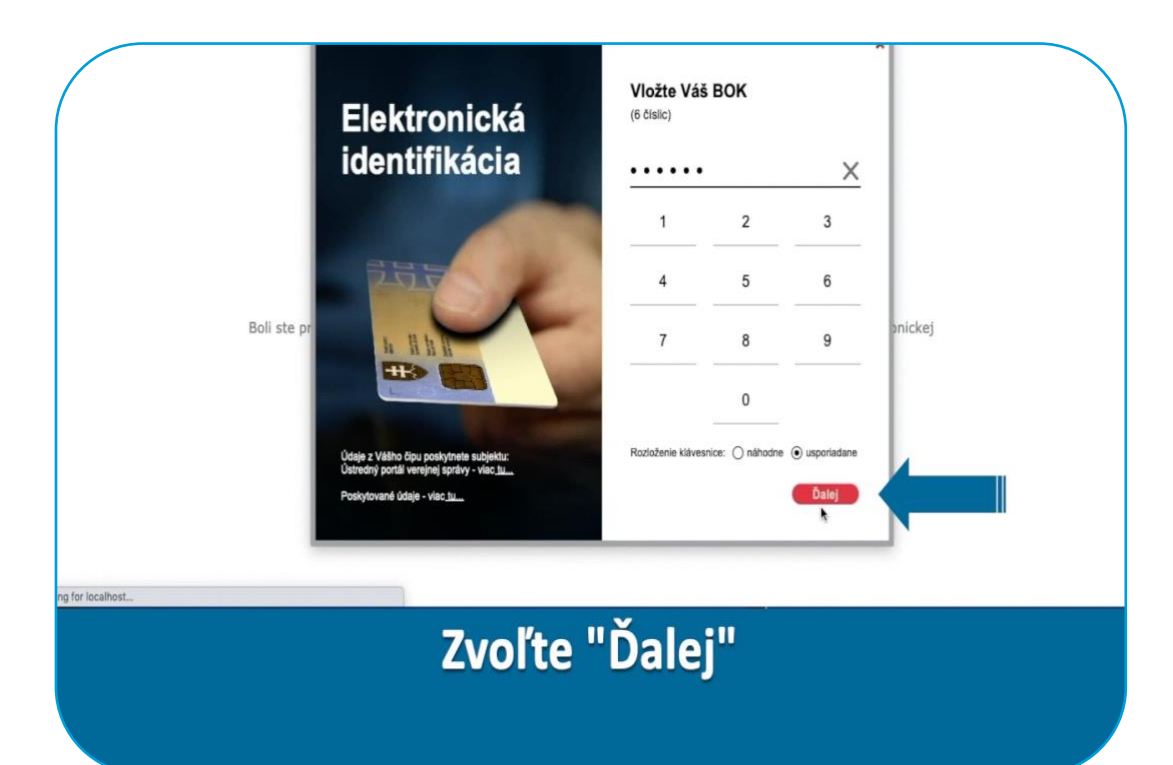

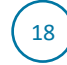

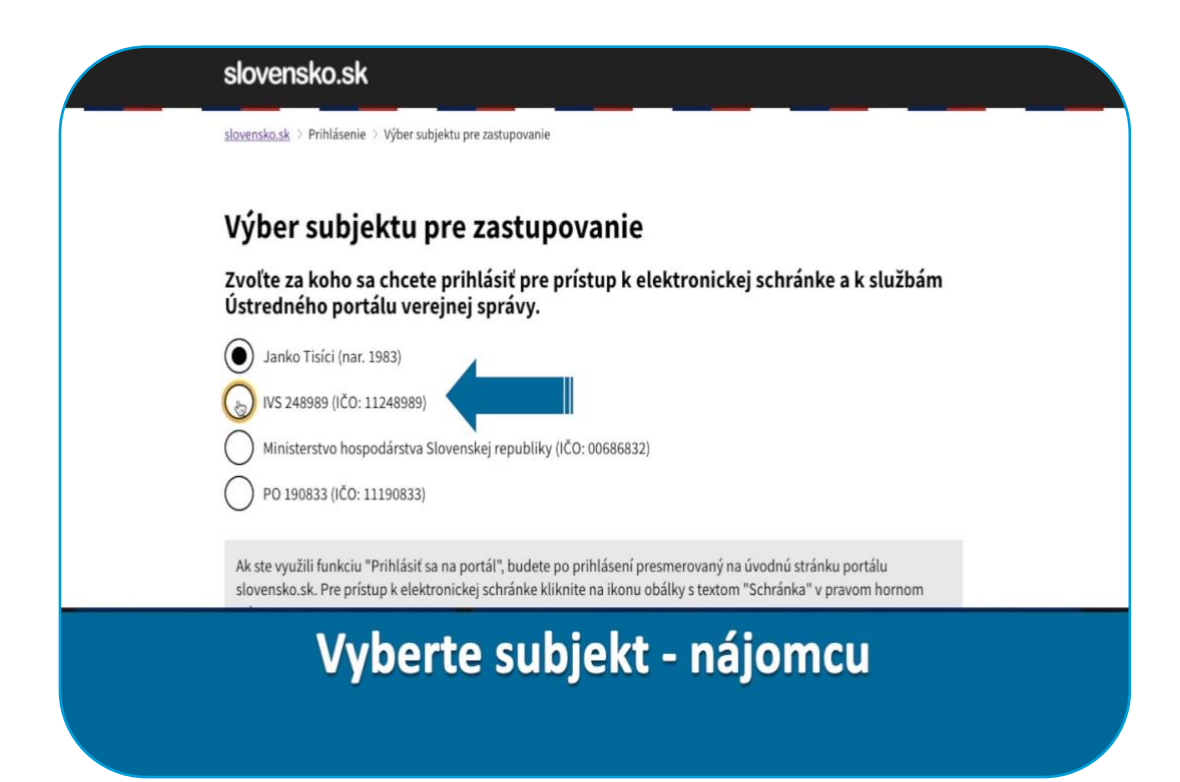

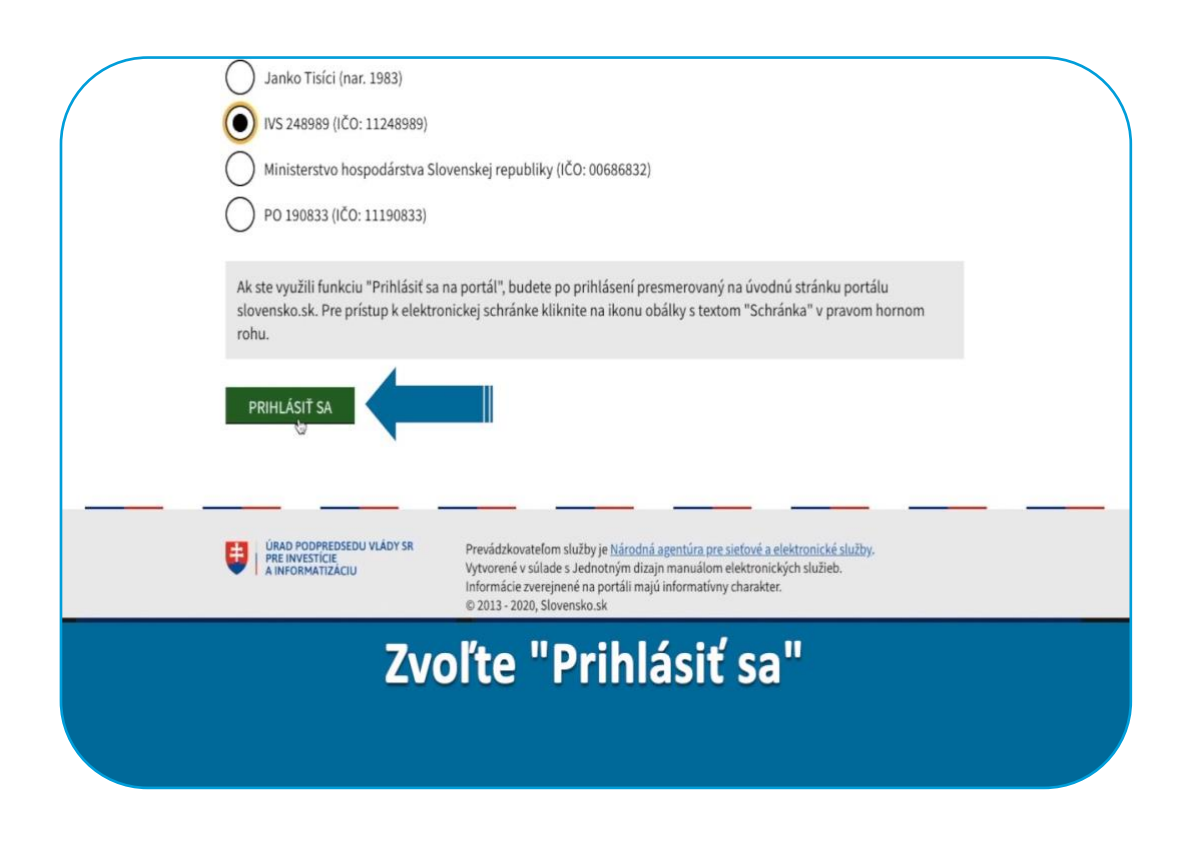

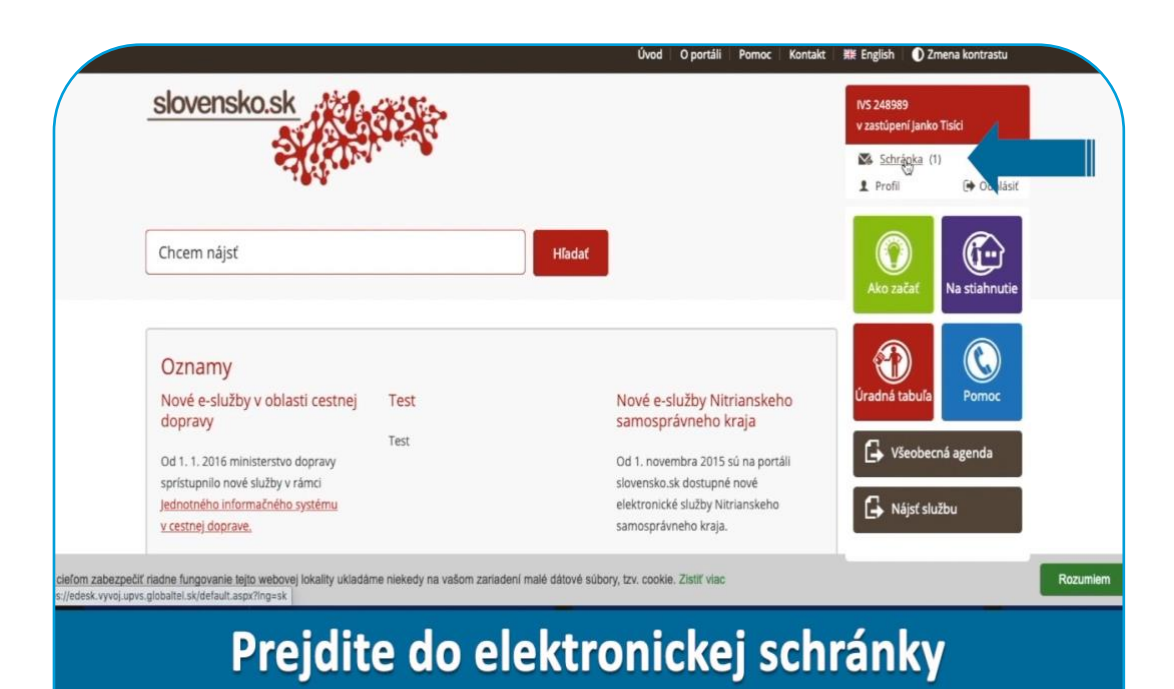

| ovensko.sk                                                                          | Elektronická schránka<br>Pomoc Kontakt English | VS 248989 •<br>v zastúpení Janko Tisíci<br>Prepnůť schránku Odhlásiť sa |  |
|-------------------------------------------------------------------------------------|------------------------------------------------|-------------------------------------------------------------------------|--|
| <ul> <li>Vytvoriť oznámenie / výzvu</li> <li><u>Overiť stav schránky</u></li> </ul> | Odosielateľ Predmet                            | Vyhľadávať v správach   Q. Vyhľadať  Dátum •                            |  |
| Prijaté                                                                             | ☐ ■ PO 190833 Udelenie prístupu na podpísanie  | 09.06. 07:07                                                            |  |
| A Odoslané                                                                          | Ministerstvo h Udelenie pristupu na podpisanie | 09.06. 06:05                                                            |  |
| <ul> <li>Rozpracované</li> <li>Kôš</li> </ul>                                       | 🔪 « 🤇 Strana: 1 z 1 strán > » Celkový p        | očet správ: 2 Počet zobrazených výsledkov na stránku: 10 🗸              |  |
| + Pridať priečinok                                                                  |                                                |                                                                         |  |
| Sprievodca schránkou                                                                |                                                |                                                                         |  |
| Zobrazí sa Vám úvodná obrazovka<br><sup>Vašej elektronickej schránky</sup>          |                                                |                                                                         |  |

| ovensko.sk                   | Elektronická schránka<br>Pomoc Kontakt English                                   | VS 248989 •<br>v zastúpeni Janko Tisici<br><u>Prepnúť schránku</u> <u>Odhlásiť sa</u> |
|------------------------------|----------------------------------------------------------------------------------|---------------------------------------------------------------------------------------|
| + Vytvoriť oznámenie / výzvu | Uyhradávať v sp                                                                  | orávach - Q Vyhľadať                                                                  |
| Overiť stav schránky         | Odosielatef Predmet                                                              | Dátum <del>v</del>                                                                    |
| 🗅 Prijaté 👥                  | D 190833 Udelenie prístupu na podpísanie                                         | 09.06. 07:07                                                                          |
| A Odoslané                   | Ministerstvo h Udelenie pristupu na podpisanie                                   | 09.06. 06:05                                                                          |
| Rozpracované 1               | ≪ < Strana: 1 z 1 strán > ≫ Celkový počet správ: 2 f                             | Počet zobrazených výsledkov na stránku: 10 👻                                          |
| m Kôš                        |                                                                                  |                                                                                       |
| Pridať priečinok             |                                                                                  |                                                                                       |
| Sprievodca schránkou         |                                                                                  |                                                                                       |
| Me                           | edzi prijatými správami náj<br>udelenie prístupu od prenajímateľa na podpis žiac | dete<br><sup>dosti</sup>                                                              |

| ovensko.sk                                                                   | Elektronická schránka<br>Pomoc Kontakt English                  | VS 248989 •<br>v zastúpení Janko Tisíci<br>Prepnúť schránku Odhlásiť sa |
|------------------------------------------------------------------------------|-----------------------------------------------------------------|-------------------------------------------------------------------------|
| <ul> <li>Vytvoriť oznámenie / výzvu</li> <li>Overiť stav schránky</li> </ul> | Odosielateľ Predmet                                             | távať v správach ▼ Q. Vyhľadať<br>Dátum -                               |
| 🗅 Prijaté 🔹 🚺                                                                | PO 190833 Udelenie prístupu na podpísanie                       | 09.06. 07:07                                                            |
| 🛿 Odoslané                                                                   | Ministerstvo h Udelenie prístupu na podpísanie                  | 09.06.06:05                                                             |
| <ul> <li>Rozpracované</li> <li>Kôš</li> </ul>                                | Strana: 1 z 1 strán >      Strana: 2     Celkový počet správ: 2 | Počet zobrazených výsledkov na stránku: 10 👻                            |
| Pridať priečinok                                                             |                                                                 |                                                                         |
| Sprievodca schränkou                                                         |                                                                 |                                                                         |
|                                                                              | Zvoľte túto správu                                              |                                                                         |
|                                                                              |                                                                 |                                                                         |

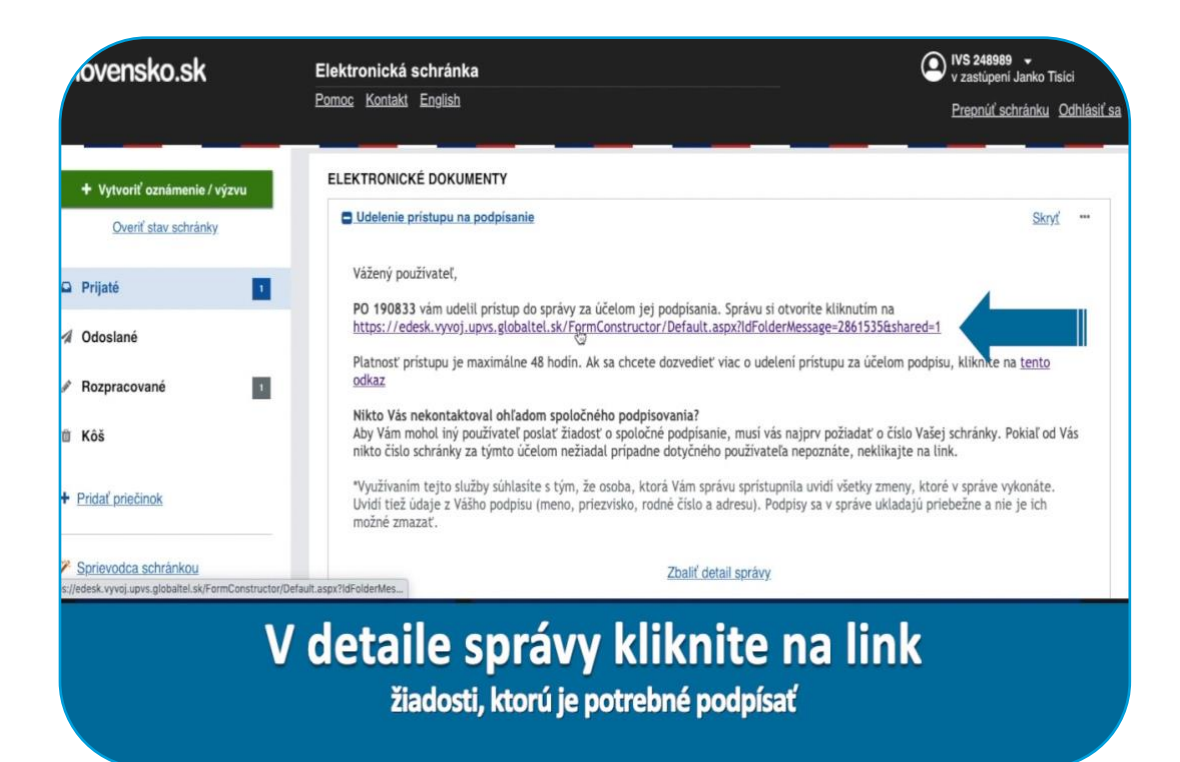

| ovensko.sk | Elektronická schránka<br>Pomoc Kontakt English                                                                           | V z 248989 V<br>v zastúpení Janko Tisíci<br>Prepnúť schránku Odhlásiť sa |
|------------|----------------------------------------------------------------------------------------------------|--------------------------------------------------------------------------|
|            | ← späť Vytvorenie správy                                                                                                 |                                                                          |
|            | V tejto správe sa vyžaduje iba váš podpis.<br>Po skončení podpisovania stlačte tlačidlo Dokončiť v dolnej časti stránky. |                                                                          |
|            | Adresát<br>Ministerstvo hospodárstva Slovenskej republiky                                                                |                                                                          |
|            | Elektronický dokument                                                                                                    |                                                                          |
|            | Údaje o prenajímateľovi                                                                                                  |                                                                          |
|            | Nachádzate sa vo formulári ži                                                                                            | adosti                                                                   |
|            |                                                                                                    |                                                                          |

| ovensko.sk | Elektronická schránka<br>Pomoc Kontakt English                                                             | VS 248989 •<br>v zastúpení Janko Tisíci<br>Prepnúť schránku Odhlásiť sa |
|------------|----------------------------------------------------------------------------------------------------|-------------------------------------------------------------------------|
|            | Údaje o nájomcovi                                                                                          |                                                                         |
|            | IČO         DIČ         IČ DPH (nepovinný údaj)           50000001         0000000001         SK0000000001 |                                                                         |
|            | Názov alebo obchodné meno právnickej osoby resp. fyzickej osoby – podnikateľa<br>Nájomca s.r.o.            | Ì                                                                       |
|            | Právna forma Spoločnosť s ručením obmedzeným ~                                                             |                                                                         |
|            | Veľkosť podniku                                                                                            |                                                                         |
| Skon       | trolujte Vaše kontaktné údaje a veľkosť p                                                                  | odniku                                                                  |

| ovensko.sk | Elektronická schránka          |               |                | V zastúpení Janko Tisíci    |
|------------|--------------------------------|---------------|----------------|-----------------------------|
|            | Pomoc Kontakt English          |               |                | Prepnúť schránku Odhlásiť s |
|            |                                |               |                |                             |
|            | PSČ                            | Obec          | Okres          |                             |
|            | 90041                          | Rovinka ~     | Okres Senec v  |                             |
|            | Štatutári s právom konať v men | e spoločnosti |                |                             |
|            | Meno                           | Priezvisko    | Typ štatutára  |                             |
|            | Peter                          | Štatutár      | Konateľ ~      | <b>h</b>                    |
|            | Peter                          | Štatutár 2    | Konateľ ~      |                             |
|            | 8                              | 2<br>         |                |                             |
|            | Údaje o nájomnej zmluv         | re            |                |                             |
|            | Názou provádzlou               |               |                |                             |
| Skow       |                                | مامند فرماما  | ie e velkeet s | a datiku                    |
| SKON       | trolujte vase k                | ontaktne uda  | je a verkost p | odniku                      |
|            |                                |               |                | ,                           |
|            |                                |               |                |                             |
|            |                                |               |                |                             |

| ovensko.sk | Elektronická schránka<br>Pomoc Kontakt English                  |                                            |                                      | VIS 248989 •<br>v zastúpeni Janko Tisíci<br>Prepnúť schránku Odhlásiť sa |
|------------|-----------------------------------------------------------------|--------------------------------------------|--------------------------------------|--------------------------------------------------------------------------|
|            | Údaje o nájomnej zmluv<br>Názov prevádzky                       | re                                         |                                      |                                                                          |
|            | Testovacia prevádzka<br>Adresa prevádzky<br>Ulica<br>Testovacia | <b>Súpisné číslo</b> (nepovinný údaj)<br>1 | Orientačné číslo (nepovinný<br>údaj) |                                                                          |
|            | PSČ<br>90041                                                    | Obec<br>Rovinka v                          | Okres<br>Okres Senec ~               |                                                                          |
| Skon       | trolujte údaje                                                  | e týkajúce sa                              | nájomnej :                           | zmluvy                                                                   |

| ovensko.sk | Elektronická scl<br>Pomoc Kontakt Er                                     | h <b>ránka</b><br>nglish                                |                                                             | IVS 248989 •<br>v zastúpeni Janko Tisíci<br>Prepnúť schránku Odhlásiť sa |
|------------|--------------------------------------------------------------------------|---------------------------------------------------------|-------------------------------------------------------------|--------------------------------------------------------------------------|
|            | Testovacia                                                               | 1                                                       | udaj)                                                       |                                                                          |
|            | PSČ<br>90041                                                             | Obec<br>Rovinka                                         | V Okres Senec                                               | · •                                                                      |
|            | <b>Výmera prenajatého prie</b><br>Výmera, na ktorú sa vzťa<br>činnosťou) | <b>storu (v m²)</b><br>huje kompenzácia (vrátane všetký | ch priestorov bezprostredne súvisiaci                       | chs                                                                      |
|            | 100<br>Dátum účinnosti nájomr<br>Zmluva musí byť účinná<br>02.01.2020    | Nej zmluvy Dátu<br>najneskôr 1.2.2020 údaj)<br>Ak dz    | n ukončenia nájomnej zmluvy (nepov<br>ná skutočnosť nastala | inný                                                                     |

Skontrolujte údaje týkajúce sa nájomnej zmluvy

| ovensko.sk | Elektronická schránka<br>Pomoc Kontakt English     |                                                                                          | V <b>S 248989</b> •<br>v zastúpení Janko Tisíci<br><u>Prepnúť schránku</u> <u>Odhlásiť sa</u> |
|------------|----------------------------------------------------|------------------------------------------------------------------------------------------|-----------------------------------------------------------------------------------------------|
|            | obratovej zložky<br>1000                           | Suma znížená o 5% v zmysle zákona č. 71/2013<br>Z. z. za služby obvykle spojené s nájmom |                                                                                               |
|            | Nájomca je platiteľom DPH                          |                                                                                          |                                                                                               |
|            | Suma DPH<br>200                                    | Suma DPH znížená (nepovinný údaj)                                                        | *                                                                                             |
|            | Dohodnutá zľava na nájomnom za mesiac (v €)<br>500 | Dohodnutá zľava za mesiac (v %)<br>50,00                                                 | l                                                                                             |
| Skon       | trolujte údaje týkaj                               | júce sa dohodnute                                                                        | ej zľavy                                                                                      |

| ovensko.sk | Elektronická schránka<br><u>Pomoc Kontakt</u> English                                         |                                          |                                             | V zastůpení Janko Tisíci<br>Prepnúť schránku Odhlásiť sa |
|------------|-----------------------------------------------------------------------------------------------|------------------------------------------|---------------------------------------------|----------------------------------------------------------|
|            | Suma DPH<br>200<br>Dohodnutá zľava na nájomnom za mesia<br>500                                | Suma DPH zníž<br>                        | iená (nepovinný údaj)<br>va za mesiac (v %) |                                                          |
|            | Nájomné za obdobie sťaženého užívan<br>Začiatok sťaženého užívania Konie<br>16.03.2020 v 31.0 | ia<br>2c sťaženého užívania<br>35.2020 ~ | Počet dní sťaženého užívania<br>77          | ]                                                        |
| Skon       | výška dotácie za obdobie sťaženého užív<br>trolujte údaje tý                                  | Ania Povinná úhrada<br>Vkajúce sa        | a nájomcu prenajímateľovi<br>I dohodnute    | ej zľavy                                                 |

| ovensko.sk | Elektronická schránka<br>Pomoc Kontakt English                                                                                                    |                                                                                                    | VS 248989 •<br>v zastúpení Janko Tisíci<br>Prepnúť schránku Odhlásiť sa |
|------------|----------------------------------------------------------------------------------------------------|----------------------------------------------------------------------------------------------------|-------------------------------------------------------------------------|
|            | Výška dotácie za obdobie sťaženého užívania<br>Výška dotácie k rukám prenajímateľa v zmysle<br>dohodnutej zľavy za obdobie sťaženého užívania<br>1540,00                  | Povinná úhrada nájomcu prenajímateľovi<br>Suma na povinnú úhradu zo strany nájomcu za<br>obdobie sťaženého užívania<br>0,00                                                       |                                                                         |
|            | Nájomcovi bola doteraz poskytnutá pomo<br>opatrenia štátnej pomoci na podporu hosy<br>nákazou COVID-19 v platnom znení (napr.<br>príjmu pre SZČO v rámci Prvej pomoci zam | c podľa oddielu 3.1. Dočasného rámca pre<br>vodárstva v súčasnej situácii spôsobenej<br>paušálny finančný príspevok na náhradu straty<br>iestnancom, podnikateľom a živnostníkom) | *                                                                       |
|            | suma dotacie poskytnuta doteraz v ramci casti 3.1.<br>rámca (v €)<br>1000<br>Vvhlásenie náiomcu o                                                                         | splnení podmienok na                                                                                                    |                                                                         |
| Skon       | itrolujte správnos<br>poskytnutej pomoci v i                                                                                                    | ť informácie o d<br>rámci dočasného rámca                                                                                                    | oteraz                                                                  |

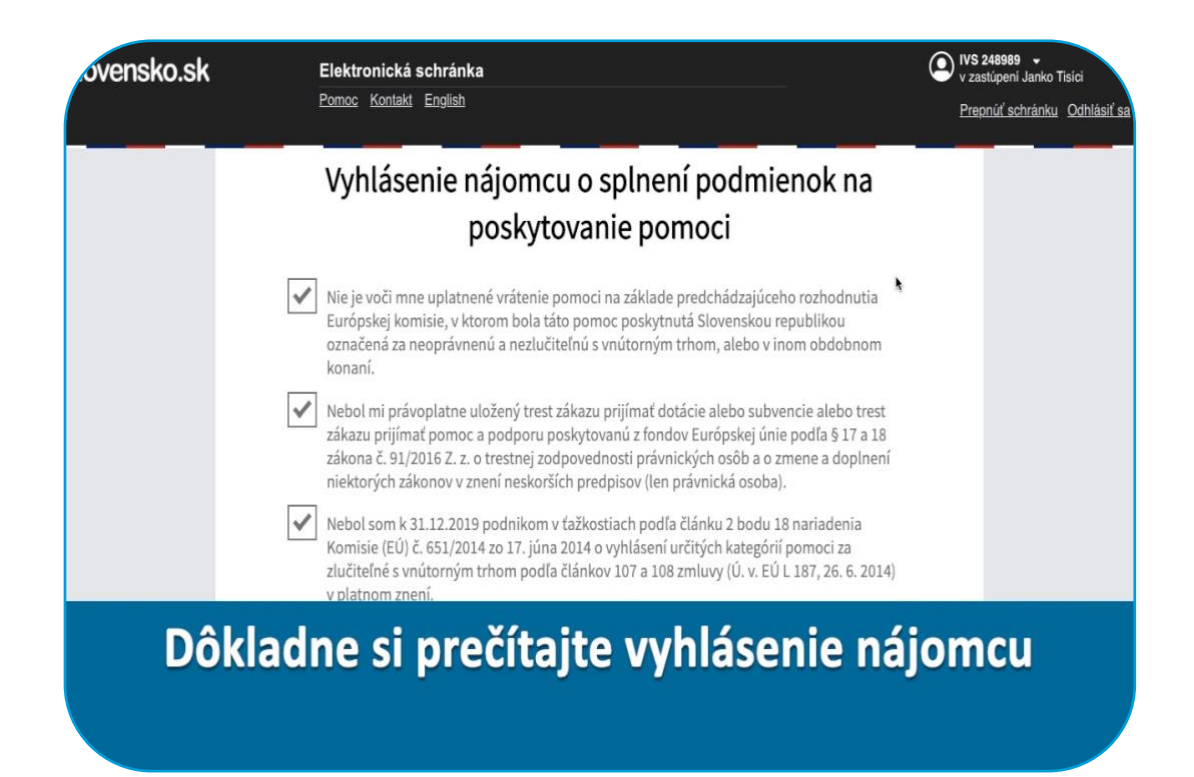

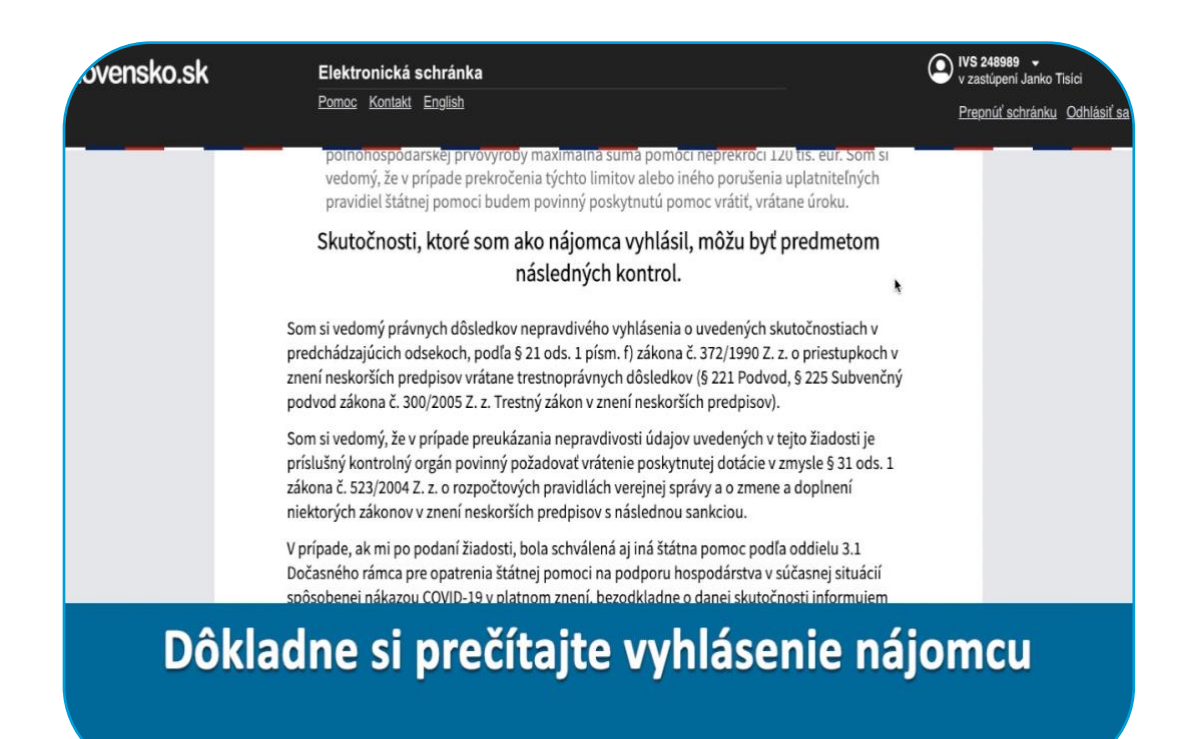

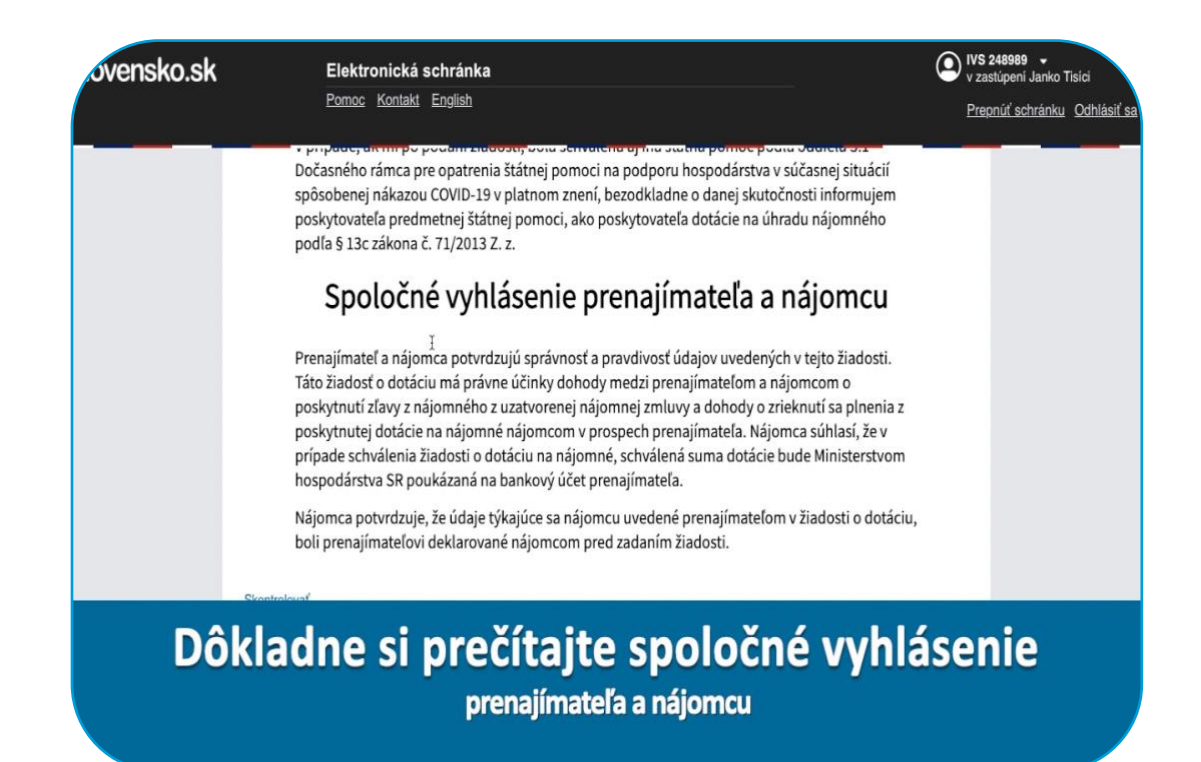

## Upozornenie

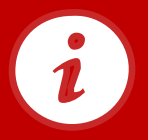

Ak sa v žiadosti nachádzajú nesprávne údaje a informácie týkajúce sa nájomcu, nájomnej zmluvy alebo výšky dohodnutej zľavy, žiadosť nepodpisujte a požiadajte prenajímateľa o zmenu.

## Upozornenie

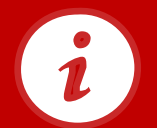

28

Nepravdivé vyhlásenie o skutočnostiach uvedených v čestnom vyhlásení má za následok právne dôsledky, podľa § 21 ods. 1 písm. f) zákona č. 372/1990 Z.z. o priestupkoch v znení neskorších predpisov vrátane trestnoprávnych dôsledkov (§ 221 Podvod, § 225 Subvenčný podvod zákona č. 300/2005 Z.z. Trestný zákon v znení neskorších predpisov).

| ovensko.sk | Elektronická schránka<br>Pomoc Kontakt English                                                                                                    | v za | 248989 👻<br>stúpení Janko T<br>onúť schránku | isíci<br><u>Odhlásiť sa</u> |
|------------|----------------------------------------------------------------------------------------------------|------|----------------------------------------------|-----------------------------|
|            | Nájomca potvrdzuje, že údaje týkajúce sa nájomcu uvedené prenajímateľom v žiadosti o dotáciu,<br>boli prenajímateľovi deklarované nájomcom pred zadaním žiadosti.<br>Skontrolovať |      |                                              |                             |
|            | Elektronický dokument je potrebné pred odoslaním podpisať.  Podpisať                                                                                                    |      |                                              |                             |
|            | Maximálna veľkosť správy so všetkými prílohami: 0 MB /50 MB<br>Naposledy uložené 18.06.2020 o 08:13<br>Dokončiť                                                                   | ۲    |                                              |                             |
|            | Zvoľte "Podpísať"                                                                                                    |      |                                              |                             |
|            |                                                                                                    |      |                                              |                             |

| slovensko.sk               | Elektronická s<br>Pomoc Kontakt                                              | ?<br>slovensko.sk wants to open this application. | V zastúpeni Janko Tisici<br>Prepnúľ schránku Odhlásiť sa |
|----------------------------|------------------------------------------------------------------------------|---------------------------------------------------|----------------------------------------------------------|
|                            |                                                                              | Cancel Open D.Launcher                            |                                                          |
| Skontroic<br>Umotri prida  | ovať<br>( podps                                                              |                                                   |                                                          |
| Podpis                     | sať                                                                          |                                                   |                                                          |
| Maximálna v<br>Naposledy u | veľkosť správy so všetkými prilohami: 0 MB /50<br>Jložené 06.06.2020 o 19:21 | 0 MB                                              |                                                          |
| Dokončiť                   |                                                                              |                                                   |                                                          |
| V rámci                    | Zvoľte "Oj<br>i niektorých operačnýc                                         | pen D.Launche<br>ch systémov sa toto okno ne      | <b>r'''</b><br>emusí zobraziť                            |

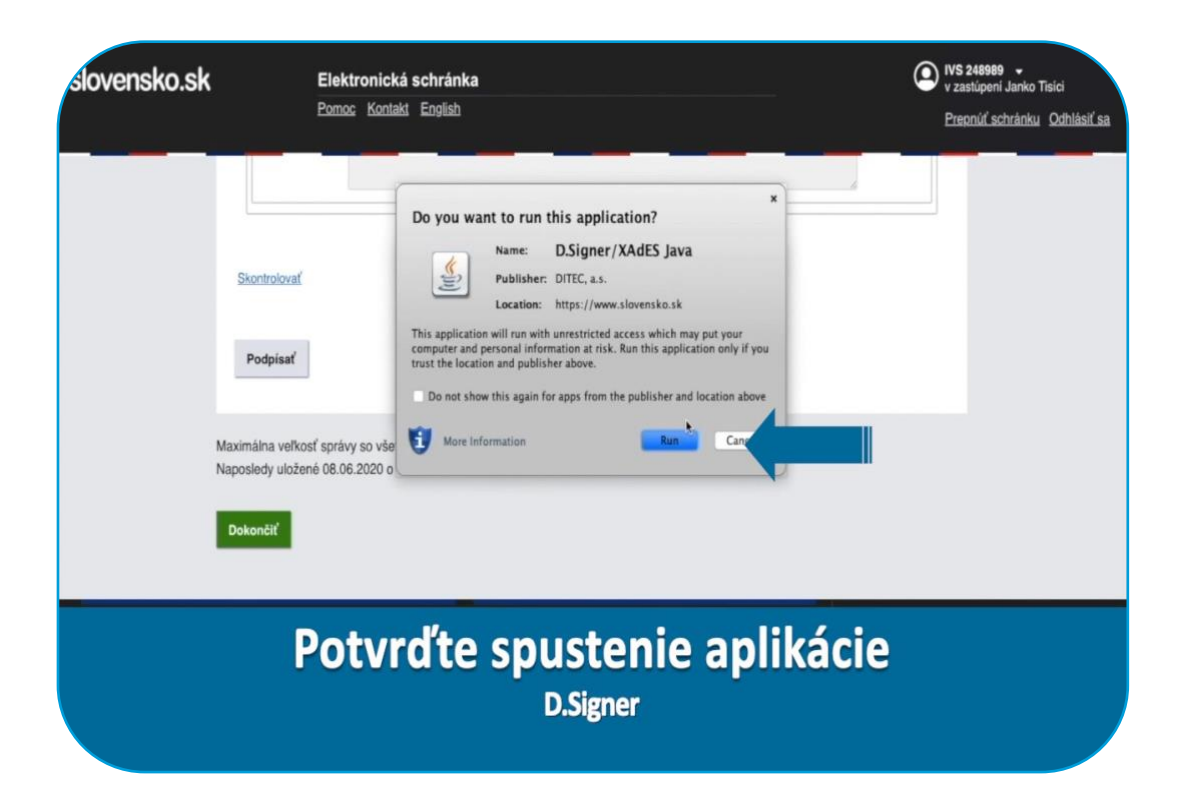

| slovensko.sk Elei<br>Pom                         | t <b>ronická schránka</b><br>26. Konlakt English                                                                                                    |                                                                                                    |                                                          | VS 248989 •<br>v zastůpení Janko Tisici<br><u>Prepnůť schránku Odhlásiť sa</u> |
|--------------------------------------------------|----------------------------------------------------------------------------------------------------|----------------------------------------------------------------------------------------------------|----------------------------------------------------------|--------------------------------------------------------------------------------|
|                                                  | 0 0 0 D.                                                                                                    | Signer/XAdES Java                                                                                                    |                                                          |                                                                                |
| Skontroiovať                                     | Dokument nie je podpisaný     Dokument nie je podpisaný     Pozorl Do ZEP sú zahrnuté všetky zobrazovan<br>podpisu. Vzhľadom k tomu, že vytvorením ZE<br>dokumentov, je v jeho zúujme, aby sa dóklad<br>objektov.     Žadosť o kompenzáclu výpad | 09.06.2020 07:14:35<br>dátové objekty (dokumenty) a parametr<br>použivateľ vyjadruje svoj súhlas s obsah<br>e oboznámil s obsahom všetkých zobraz | re elektronického<br>nom jednotlivých<br>zených dátových | <u>.</u>                                                                       |
| Podpísať                                         | Údaje o prenajimateľovi<br>Prenajimateľ: Právnická osoba, Fyzická osob<br>IČO:<br>DIČ:<br>Prie meno právnickej osoby:                                                                                                    | i – podnikateľ                                                                                                    |                                                          |                                                                                |
| Maximálna veľkosť sprá<br>Naposledy uložené 08.0 | Právna forma: Spoločnosť s ručenim obmedz<br>Adresa sídla<br>Ulica:<br>Súpisné číslo:                                                                                                    | nym                                                                                                    |                                                          |                                                                                |
|                                                  | Zalomiť text                                                                                                    | Xml dáta                                                                                                    | Verifikačné dáta                                         |                                                                                |
| Dokončiť                                         |                                                                                                    | Pod                                                                                                    | pisat                                                    |                                                                                |
| Zob                                              | razí sa okr                                                                                                    | IO pre po<br>"Podpísať"                                                                                                    | dpísa                                                    | nie                                                                            |

| Pom                    | oc Kontakt                   | English                                                          |                     | Prepnúť schránku Odhlási |
|------------------------|------------------------------|------------------------------------------------------------------|---------------------|--------------------------|
|                        |                              | Nastavenia                                                       |                     |                          |
|                        | 000                          | Jazyk aplikácie                                                  |                     |                          |
|                        | U Dokume                     | Slovenčina   💌                                                   |                     |                          |
|                        | Pozor! Do ZE<br>podpisu. Vzh | Spôsob prístupu k certifikátom                                   | nického<br>ptlivých |                          |
|                        | dokumentov,<br>objektov,     | What performately inputers ficking slight                        | itových             |                          |
| Skontrolovať           | Žiadosť o                    | Knižnica PKCS#11 / Súbor PKCS#12                                 |                     |                          |
| <u>one ne porta</u>    | 1                            | EAC MW klient                                                    |                     |                          |
|                        | Údaje o pre                  | Subor: /Applications/Aplikacia_pre_eID.app/Contents/Pkcs11/libP. |                     |                          |
| Podnisať               | Prenajimate                  | Slot                                                             |                     |                          |
| roupisat               | 10                           |                                                                  |                     |                          |
|                        | DIČ:                         |                                                                  |                     |                          |
|                        | Právna form                  |                                                                  |                     |                          |
| Maximálna veľkosť sprá | Adresa sidl                  |                                                                  |                     |                          |
| Naposiedy ulozene 08.0 | Súpisné čísl                 |                                                                  |                     |                          |
| _                      | Zalomi                       |                                                                  | ačné dáta           |                          |
| Dokončiť               | _                            |                                                                  |                     |                          |
|                        |                              | Date: 2                                                          | Storno              |                          |
|                        |                              | print) 41 con                                                    |                     |                          |
|                        | 140                          |                                                                  |                     |                          |
| 7                      | ahr                          | azí ca akna Nacto                                                | woni                |                          |

|                | Pomoc Kontakt                                          | English                                                                                      |                                | v zasupeni Janko Tisici   |
|----------------|--------------------------------------------------------|----------------------------------------------------------------------------------------------|--------------------------------|---------------------------|
|                |                                                        | Nastavenia                                                                                   |                                | Prepnúť schránku Odhlásiť |
|                |                                                        | - Jazvk aplikácie                                                                            | _                              |                           |
|                | U Dokum                                                | Slovenčina 💌                                                                                 | 0                              |                           |
|                | Pozori Do ZE<br>podpisu. Vzi<br>dokumentov,            | -Spôsob prístupu k certifikátom<br>CryptoAPI  PKCS#11/PKCS#12                                | nického<br>otlivých<br>itových |                           |
|                | objektov.                                              | Výber poskytovateľa kryptografických služieb                                                 |                                |                           |
| Skontroloval   | Ziadosť o                                              | Knižnica PKCS#11 / Súbor PKCS#12                                                             |                                |                           |
|                | Údaje o pr                                             | Chu, and Alice the Market And Market (Market) (Market)                                       |                                |                           |
| Podpísať       | Prenajimat                                             | Subor: /Applications/Aplikacia_pre_elD.app/Contents/Pics11/libP<br>Slot<br>#1 02 8 (SIC 759) |                                |                           |
| Maximálna veľk | tČO:<br>DIČ:<br>Plné meno<br>Právna forr<br>tosť sprát | #2 02 8 (SIG_EP) <sup>*</sup>                                                                |                                |                           |
| Naposledy uloż | ene 08.0 Ulica: Svato<br>Súpisné čís                   |                                                                                              |                                |                           |
| _              | Zalom                                                  | 4                                                                                            | ačné dáta                      |                           |
| Dokončiť       |                                                        |                                                                                              | Storma                         |                           |
|                | -                                                      | Ďalei Zrušiť                                                                                 | 300.10                         |                           |
|                |                                                        |                                                                                              |                                |                           |
|                |                                                        |                                                                                              |                                |                           |
| Zuoľto "       | EACM                                                   | W/ klight" clot "SIG                                                                         | 76D"                           | "Ďalai"                   |
| Zvuite         | EACIV                                                  | W KIEIL, SIUL SIG                                                                            | ZEP (                          | a Dalej                   |
|                |                                                        |                                                                                              |                                |                           |

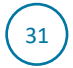

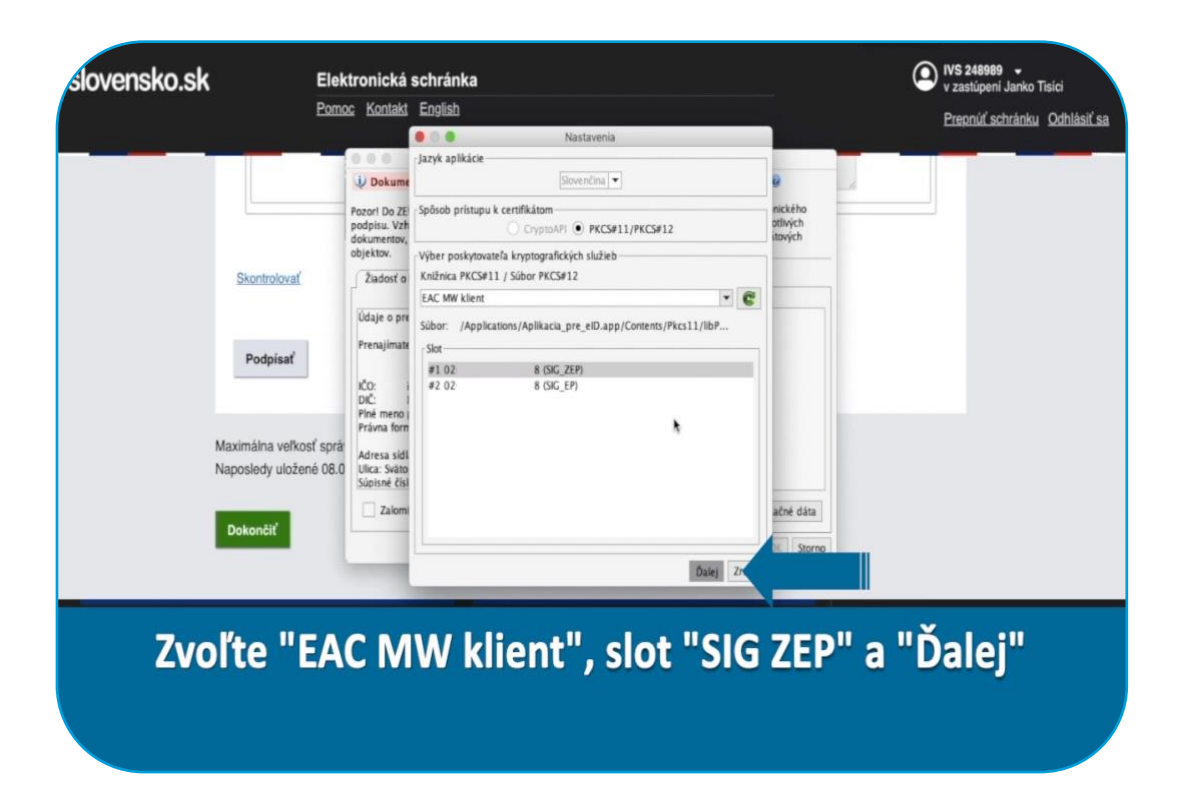

| slovensko.sk                                     | Elektronická schránka                                                                                                    | VS 248989 -<br>v zastúpeni Janko Tisici |
|--------------------------------------------------|----------------------------------------------------------------------------------------------------|-----------------------------------------|
|                                                  | Pomoc Kontakt English                                                                                                    | Prennúť schránku. Odhlásiť sa           |
|                                                  | 🖲 💿 😑 Výber certifikátu                                                                                                    |                                         |
| Skontrolovať<br>Podpísať                         | Werte errifikali, koný cheré podľ. Pre vyhorenie zavolneho eliktivnokého podpisu muli byť podžitý<br>kulifikovaný crifikali, vydaný akrefornano crifikačnou akrolinaciona zavolneho prebosu. Zarnan zohrzených<br>pro kulikovaný crifikali z průslužným orzinením pre davikon pod a abintého prebosu. Zarnan zohrzených<br>pro kulikovaný crifikali z průslužným orzinením pre davikon pod a abintého prebosu. Zarnan zohrzených<br>pro kulikovaný crifikali z průslužným orzinením pre davikon pod a abintého prebosu. Zarnan zohrzených<br>pro kulikovaný crifikali z průslužným orzinením pre davikon pod a abintého prebosu. Zarnan zohrzených<br>pro kulikovaný crifikali podpisolného crifikali nu základ nelestavných verejne dostupných informácií o revskáci<br>úkratilne pisný proznam znávných crifikálnou. Podžitní nepíslanko crifikálnou na za návšedki vyhorene<br>mpístané v letkoroteche podpisul           Potrolením výberu crifikálu podpišete dokumenti<br>Vydaný pre <u>vyhodného stříklava podpisete</u> dokumenti<br>Vydaný pre <u>vyhodného stříklava podpisete</u> dokumenti<br>SVK elD ACA         Platný do |                                         |
| Maximálna veľkos<br>Naposledy uložen<br>Dokončiť | f sprá<br>6 08.0                                                                                                    |                                         |
|                                                  | C Zobraziť certifikát OK Storno                                                                                                    |                                         |
|                                                  |                                                                                                    |                                         |
| Zob                                              | razí sa okno výberu certifik<br>V zozname certifikátov zvoľte "SK QC"                                                                                                    | <b>kátu</b>                             |

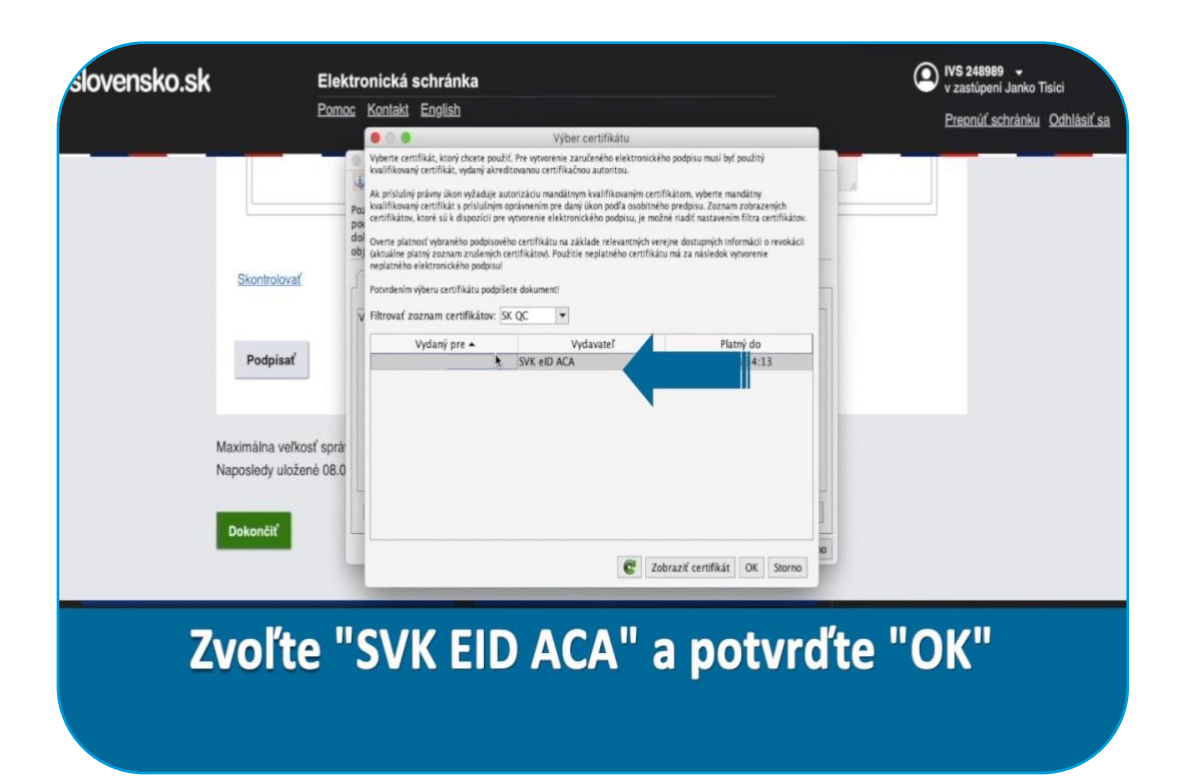

| slovensko.sk |          | tronická schr                                   |                              |                  | :         | ×                                       | ٩     | VS 248989 *                   |
|--------------|----------|-------------------------------------------------|------------------------------|------------------|-----------|-----------------------------------------|-------|-------------------------------|
|              |          | c <u>Kontaki Eng</u>                            | Prosím vložte Vá<br>6 číslic | iš kep pin       |           |                                         |       | Prepnúť schránku. Odhlásiť sa |
|              |          | is Dokument nie                                 | •••••                        | •                | $\otimes$ |                                         |       |                               |
|              |          | Pozort Do ZEP sú za                             | Zostávajúci počet pok        | usov pre zadanie | 3         | stre elektronického<br>skom ladostisách |       |                               |
|              |          | dokumentov, je v jeľ<br>objektov,               | 1                            | 2                | 3         | azených dátových                        |       |                               |
|              |          | Zadosť o kompe                                  |                              | -                | 0         |                                         |       |                               |
|              |          | Udaje o prenajima<br>Prenalimateľ: Práv         | 4                            | 5                | þ         |                                         |       |                               |
|              | Podpisať | to.                                             | 7                            | 8                | 0         |                                         |       |                               |
|              |          | DIC:<br>Pinė meno právnici<br>Právna forma Soci |                              | 0                | 9         |                                         |       |                               |
|              |          | Adresa sidia<br>Ulica:                          |                              | 0                |           |                                         |       |                               |
|              |          | Silpuné číslo:<br>Zalomiť text                  | Rozioženie klavesnice:       | Australiadada    |           | Verifikačné dáta                        |       |                               |
|              |          |                                                 |                              | Usponauana       |           | -                                       |       |                               |
|              |          |                                                 | _                            | _                | Dalej     |                                         |       |                               |
|              | Zada     | ito K                                           |                              | Na               | 71/0      | "to "Ď                                  | alai" |                               |
|              | Laud     | jie k                                           | CP PI                        | IN a             | 200       |                                         | alej  |                               |
|              |          |                                                 |                              |                  |           |                                         |       |                               |
|              |          |                                                 |                              |                  |           |                                         |       |                               |

|                                                  | U Dokument bol podpísaný                                                                                                    | Signer/XAdES Java                                                                                                    |  |
|--------------------------------------------------|----------------------------------------------------------------------------------------------------|----------------------------------------------------------------------------------------------------|--|
| skontrolovať                                     | Vozori Do ZEP sú zahrnuté všetky zobrav, ané<br>oodpisu. Vzhľadom k tomu, že vytvorením ZEP<br>lokumentov, je v jeho záujme, aby sa dôkladn<br>objektov.<br>Žiadosť o komperzáciu výpad | dštové objekty (dokumenň) a pazametre elektronického<br>používateľ vysdruje svoj súhlas s obsahom jednotlivých<br>e oboznámil s obsahom všetkých zobrazených dátových |  |
| Podpisať                                         | Údaje o prenajímateľovi<br>Prenajímateľ: Právnická osoba, Fyzická osoba<br>100: -                                                                                                    | 1 - podnikasef                                                                                                    |  |
| Maximálna veľkosť sprá<br>Naposledy uložené 06.0 | Piné meno právnickej osoby:<br>Právna forma: Spoločnosť s ručenim obmedze<br>Adresa sidla<br>Ulica:<br>Súplsné číslo:                                                                   | enym -                                                                                                    |  |
| Dokončiť                                         | Zalomiť text                                                                                                    | Xml dáta Verifikačné dáta                                                                                                    |  |
| _                                                |                                                                                                    | Podpisat OK Storno                                                                                                    |  |
|                                                  |                                                                                                    |                                                                                                    |  |
| 2                                                | Žiadosť ho                                                                                                    | la nodnícaná                                                                                                    |  |

| slovensko.sk E                                                                       | lektronická schránka | VS 248989 -<br>v zastúpeni Janko Tisici |
|--------------------------------------------------------------------------------------|----------------------|-----------------------------------------|
| Po                                                                                   | vnoc Kontakt English | Prepnúť schránku Odhlásiť sa            |
| Skontroiovať<br>Podpisať<br>Maximálna veľkosť sp<br>Naposledy uložené Ol<br>Dokončiť | D.Signer/XAdES Java  |                                         |
|                                                                                      | Zvoľte "OK"          |                                         |
|                                                                                      |                      |                                         |

| slovensko.sk | Elektronická schránka<br>Pomoc Kontaki English                                                                  | V 246989 v<br>v zastúpení Janko Tisíci<br><u>Prepnůť schránku Odhlásiť sa</u> |
|--------------|----------------------------------------------------------------------------------------------------|-------------------------------------------------------------------------------|
|              | Skontrolovať                                                                                                    |                                                                               |
|              | Podpisať                                                                                                    | Detail podpisu                                                                |
|              | Maximálna veľkosť správy so všetkými prilohami: 0 MB /50 MB<br>Naposledy uložené 08.06.2020 o 19:21<br>Dokonělť |                                                                               |
|              | Zvoľte "Dokončiť"                                                                                               |                                                                               |
|              |                                                                                                    |                                                                               |

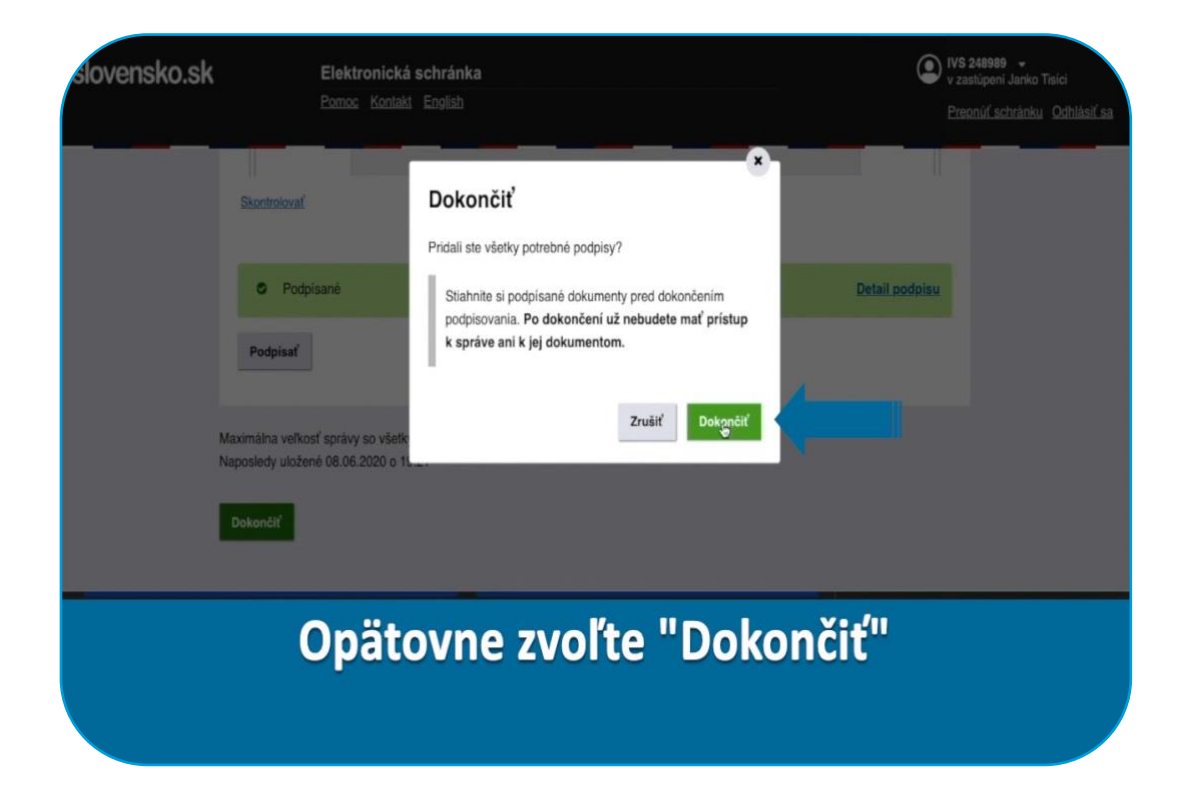

| ovensko.sk                   | Elektronická schránka<br>Pomoc Kontakt English               | VS 248989 •<br>v zastúpení Janko Tisíci<br>Prepnúľ schránku Odhlásiť sa |
|------------------------------|--------------------------------------------------------------|-------------------------------------------------------------------------|
|                              |                                                              | 8                                                                       |
| + Vytvoriť oznámenie / výzvu | Vyhľadávať v správach                                        | • Q Vyhľadať                                                            |
| Overiť stav schránky         | Odosielateľ Predmet                                          | Dátum <del>-</del>                                                      |
| □ Prijaté                    | ☐ PO 190833 Udelenie prístupu na podpísanie                  | 09.06. 07:07                                                            |
| A Odoslané                   | ☑ Ministerstvo h Udelenie pristupu na podpisanie             | 09.06. 06:05                                                            |
| Rozpracované                 | 《 Strana: 1 z 1 strán > > Celkový počet správ: 2 Počet z     | zobrazených výsledkov na stránku: 10 👻                                  |
| Ü Kôš                        |                                                              |                                                                         |
| + Pridať priečinok           |                                                              |                                                                         |
| Sprievodca schrånkou         |                                                              |                                                                         |
| Vı                           | rátite sa na úvodnú obrazovk<br>Vašej elektronickej schránky | ĸu                                                                      |

| ovensko.sk                                                                          | Elektronická schránka<br>Pomoc Kontakt English                                                                                                    | VS 248989 •<br>v zastůpení Janko Tisíci<br><u>Prepnůť schránku</u> <u>Odhlásiť sa</u> |
|-------------------------------------------------------------------------------------|----------------------------------------------------------------------------------------------------|---------------------------------------------------------------------------------------|
| <ul> <li>Vytvoriť oznámenie / výzvu</li> <li><u>Overiť stav schránky</u></li> </ul> | □     ■     Image: Still by the still by the st | f v správach 🔹 Q. Vyhľadať<br>Dátum <del>v</del>                                      |
| Prijaté                                                                             | PO 190833 Udelenie prístupu na podpísanie                                                                                                    | 09.06. 07:07                                                                          |
| A Odoslané                                                                          | Ministerstvo h Udelenie pristupu na podpisanie                                                                                                    | 09.06. 06:05                                                                          |
| <ul> <li>Rozpracované</li> <li>Kôš</li> <li>Pridať priečinok</li> </ul>             | K Strana: 1 z 1 strán S Celkový počet správ: 2                                                                                                    | Počet zobrazených výsledkov na stránku: 10 👻                                          |
| Sprievodca schránkou                                                                |                                                                                                    |                                                                                       |
|                                                                                     | Môžete sa odhlásiť                                                                                                    |                                                                                       |

Informujte prenajímateľa (sms, telefonicky, emailom), že ste žiadosť o dotáciu podpísali

# Máte ďalšie otázky, potrebujete pomôcť a poradiť?

Otázky ohľadom slovensko.sk a elektronického podpisu

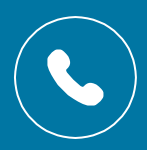

+421 2 3580 3083

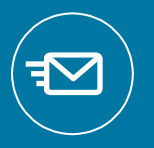

https://helpdesk.slovensko.sk/new-incident/

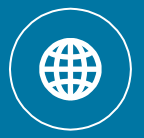

www.slovensko.sk

## Otázky ohľadom vyplnenia formulára

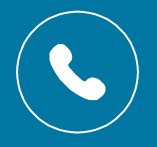

+421 2 4854 1111

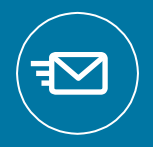

najmy@mhsr.sk

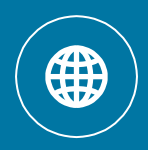

www.najmy.mhsr.sk

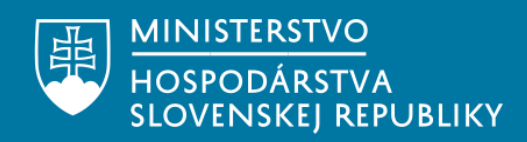